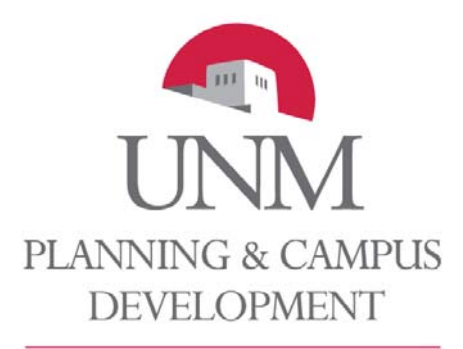

Space Management

# UNM Space Management Database

## FAMIS TRAINING

## **FAMIS PORTAL**

HOME PAGE

**VISUAL MAP** 

SPACE SURVEY

REPORTS

**DISCOVER REPORTS** 

Planning and Campus Development • Space Management • MSC 07-4212• 1 University of New Mexico • Albuquerque, NM 87131 Main (505) 277-9290 • Fax (505) 277-9296 • <u>space@unm.edu</u>

FamisTraining\_V3.doc

## TABLE OF CONTENTS

| INTRODUCTION / OVERVIEW                      | 1               |
|----------------------------------------------|-----------------|
| UNM Space Management Database (FAMIS)        | 1               |
| Access                                       |                 |
| Roles and Responsibilities                   |                 |
| Time                                         | 1               |
| ΙΝΕΟRΜΔΤΙΟΝ                                  | 2               |
| Web Address                                  | 2               |
| Contacts                                     | 2               |
| Computer Specifications                      | 2               |
| Onerating System                             | 2               |
| Internet Browser                             | 2               |
|                                              | 2               |
| Tah: Home                                    | 2<br>3          |
| FAMIS Web Page Samples                       | ວ<br>ເ          |
| Tab: Vieual Man                              |                 |
| Visual Map: Navigation and Basic Information | +4<br>۸         |
| Visual Map. Window                           | <del>-</del>    |
| Location Par                                 | <del>4</del>    |
| Location Par                                 |                 |
| Naviyalion Dai                               |                 |
|                                              | <i>۲</i>        |
|                                              | 9<br>11         |
| Main (Searches) and Panarte Area             | ۱۱۱۱<br>12      |
| Visual Many Visual Space Planning            | 12              |
| Visual Map. Visual Space Flatining           |                 |
| VSF Navigation                               | 10              |
| VSF Credit Scendilo(S)                       | 10<br>17        |
| VSF Ladeis                                   | /۱۱۷<br>۱۵      |
| VSF MOVE & FEISOIT                           | 10              |
| VSF Repuils                                  | 19<br>20        |
| VSF Add / Search for Employee                |                 |
| VSP Add / Sedicition Employee                | 20<br>20        |
| VSP Grange Employee Fraining Group           |                 |
|                                              | 23              |
| Tabi Space Survey                            |                 |
| Tab. Space Survey                            |                 |
| Parameter Form                               |                 |
| Parameter Form (Criteria) Search             |                 |
| Soloot Doom (Doom Listing)                   | 20<br>26        |
| Poom Information                             | 20<br>27        |
| Editing Data                                 |                 |
| Darameter Form                               | <b>20</b><br>29 |
| Falanet Poom Listing                         | 20<br>29        |
| Location Tab                                 | 20<br>20        |
| Localion Tab                                 |                 |
| Share Sub Cat Tab                            | 29<br>21        |
| Opaue oub oal lab                            | וט<br>רכ        |
| Gioupe Tab<br>Employee Tab                   | ა∠<br>აი        |
| Employee Tab                                 | ວວ<br>ວະ        |
| Fulluliolidi USE Tab<br>Doom Contacta Tab    | ວວ<br>ວອ        |
| Ruuinmont Tah                                | ა/<br>იი        |
|                                              |                 |

| Accounts Tab                      | 38 |
|-----------------------------------|----|
| Save Changes                      |    |
| Tab: Reports (Publisher)          |    |
| Reports / Reports Navigation      |    |
| Basic Navigation                  | 39 |
| View Reports: Selecting Report(s) | 40 |
| View Reports: Report Detail       | 41 |
| Reports Navigation                | 41 |
| Tab: Discover Reports             | 43 |
| Login                             |    |
| Basic Navigation                  |    |
| References                        | 45 |
| UNM Locations                     |    |
| Sites                             | 45 |
| Building Numbers                  | 45 |
| 0                                 |    |

## **INTRODUCTION / OVERVIEW**

#### UNM Space Management Database (FAMIS)

UNM Space Management Database (FAMIS) is the space inventory database of record for the University of New Mexico. FAMIS uses AutoCAD Floor Plans to populate the Database with its basic information (Site, Building, Floor, Room and Square Footage). Once in FAMIS, you can add additional data, such as: Assigned Department, Room Use, Allocated Department, Functional Use and more.

FAMIS is accessed through the web using a Portal. The Portal is broken into Tabs: Home, Visual Map, Space Survey, Reports and Discover reports. The Home Tab has information on FAMIS and its access, coding, links, etc. Visual Map allows you to see and print Building Floor Plans with or without some of its associated data and pull Basic Report data. Space Survey allows you to see and edit room by room data that is assigned to you. The Reports Tab has basic reports using FAMIS data and the Discoverer Reports Tab handles complex report needs.

Our goal is to train and inform users and stakeholders on the UNM Space Management Database (FAMIS), processes, guidelines and procedures to ensure accurate data and floor plans for UNM's reporting, benchmarking, and strategic goals.

#### Access

We want to provide key staff within departments access to their departmental spacial information via the FAMIS Portal. This allows departments and staff to access their information so that they can accomplish their assigned tasks and duties. FAMIS has two roles set-up to accomplish this: 1) Departmental Space Coordinator (Editor) and 2) Departmental Space Viewer (Read-only).

| Roles and Responsibilities                                                       |                      |                                                                                                    |                      |  |  |  |  |
|----------------------------------------------------------------------------------|----------------------|----------------------------------------------------------------------------------------------------|----------------------|--|--|--|--|
| Space Management                                                                 |                      | Departments                                                                                                    |                      |  |  |  |  |
| Space Management is responsible for the UNM Space Management Database of record. |                      | UNM Departments are responsible for helping maintain the UNM Space Management Database and notifying Space Management who is allowed access. |                      |  |  |  |  |
| Building Numbers Allocated Department                                            |                      | Space Use Codes                                                                                                    | Assigned Department  |  |  |  |  |
| Room Numbers Space Use Codes                                                     |                      | Function Codes (F&A)                                                                                                    | Allocated Department |  |  |  |  |
| Floor Plan Maintenance                                                           | Function Codes (F&A) | Departmental Access Wall and door change                                                                                                    |                      |  |  |  |  |
| Assigned Department Square Footages                                              |                      | Departmental location Modular furniture change                                                                                               |                      |  |  |  |  |
|                                                                                  |                      |                                                                                                    |                      |  |  |  |  |

#### Time

It is important to remember that maintenance of the UNM Space Management Database will require time from department staff. Departments will need to take a look at current roles/duties and assign a representative(s) appropriately. People who might require access include, but are not limited to:

- Department AdministratorInventory Monitor
- Financial Manager (F&A)HR Representative
- Building/Space Coordinator
  - Grants Coordinator

#### THANK YOU FOR YOUR PARTICIPATION

## INFORMATION

#### Web Address

Space Management http://iss.unm.edu/PCD/SM/index.html

#### Contacts

Help Desk Phone277-3800Help Desk Emailspace@unm.edu

#### **Computer Specifications**

This information is for your Departmental IT staff personnel who may assist with technical issues with your computer regarding FAMIS. These are the technical requirements and plug-ins that are needed on your computer to use the FAMIS Portal.

#### **Operating System**

Windows

#### **Internet Browser**

Windows Internet Explorer 7 (FAMIS approved)

Windows Internet Explorer 8

#### **Plug-ins**

Allow Active X and Map Guide to be installed when prompted

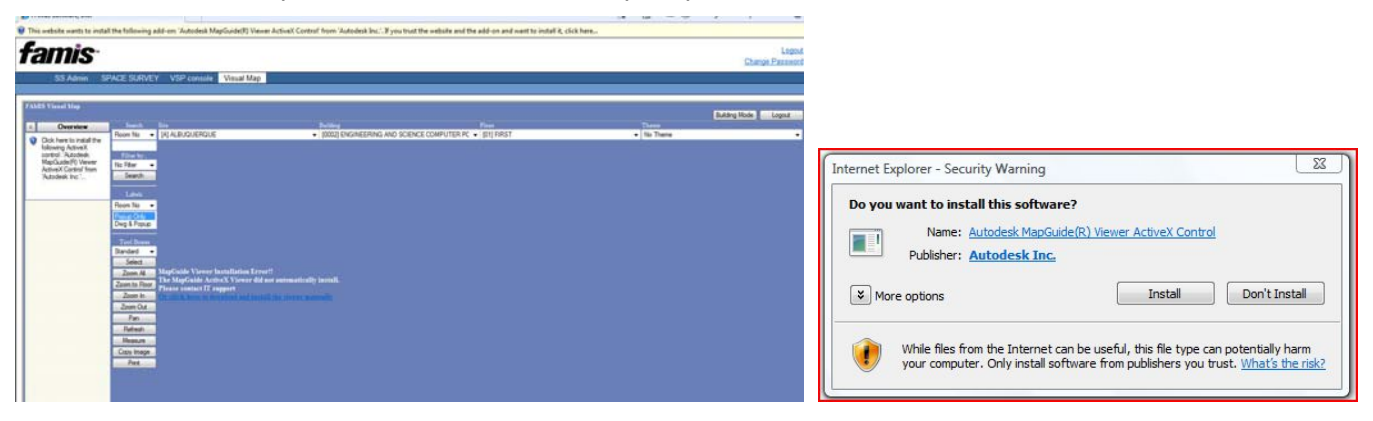

## Tab: Home

The FAMIS Portal "Home" tab contains all pertinent information and documentation for FAMIS. Click on the Red Bars on the Left to switch between web pages.

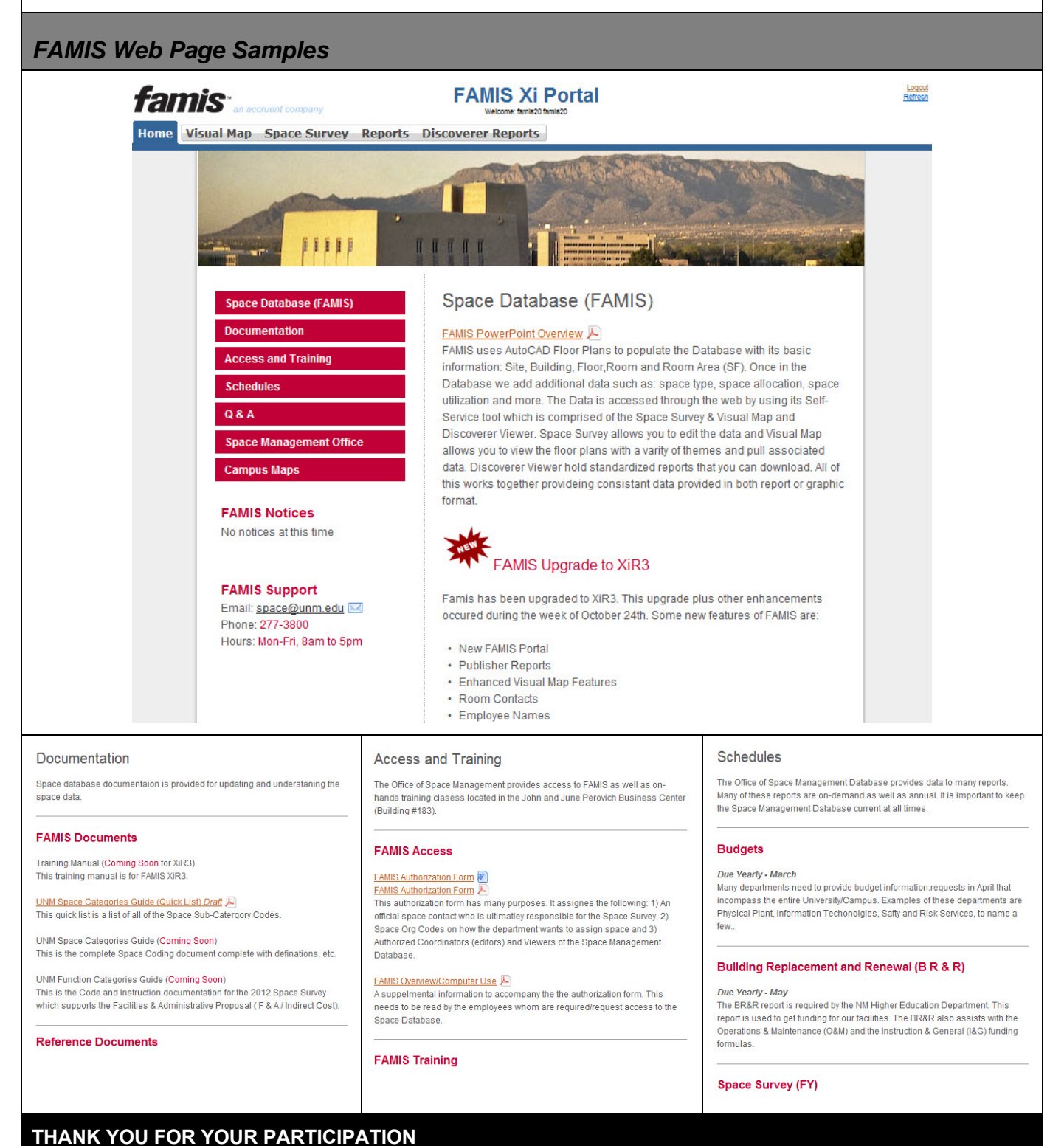

## Page | 3

| Tab: \   | /isual Map                                                                                                    |                                                                                             |
|----------|----------------------------------------------------------------------------------------------------|---------------------------------------------------------------------------------------------|
| Step 1:  | Click on the tab "Visual Map"                                                                                                    | in the FAMIS Portal.                                                                        |
|          | Visual Map Tak<br>famis<br>Home (DEVL Visual Map Space Survey Repo                                                                                 | FAMIS XI Portal Welcone FAMIS Training/Tester Tts Discoverer Reports                        |
| Visual   | Map: Navigation and Basi                                                                                                    | c Information                                                                               |
| Visual M | ap Window                                                                                                    |                                                                                             |
| Note:    | Visual Map (VM) "Section Map                                                                                                    | )".                                                                                         |
|          | When you click on the Visual M window areas by number.                                                                                             | ap tab you should see this window. Below is a list of the different                         |
|          | famis an accruent company                                                                                                    | FAMIS Xi Portal                                                                             |
|          | Home (DEVL) Visual Map Space Survey Repo                                                                                                    | rts Discoverer Reports                                                                      |
|          | Main Reports Legend Sit                                                                                                    | e Building <b>f</b> loor Theme <b>3</b>                                                     |
|          | Search     Room No          ⊕ ♥ Boundaries           ▲        Filter          ⊕ ♥ Labels           ♥ ♥ Labels        Value          ⊕ ♥ ♥ Graphics | ALBUQUERQUE ↓ 0010-SCHOLES HALL ↓ All Floors ↓ No Theme ↓                                   |
|          |                                                                                                    |                                                                                             |
|          |                                                                                                    |                                                                                             |
|          |                                                                                                    |                                                                                             |
|          |                                                                                                    |                                                                                             |
|          |                                                                                                    |                                                                                             |
|          |                                                                                                    |                                                                                             |
|          |                                                                                                    |                                                                                             |
|          |                                                                                                    |                                                                                             |
|          |                                                                                                    | -13.45, Y:448.52 (Foot) Scale 1:1472<br>Copyright© 2010 Accruent, Inc. All Rights Reserved, |
|          |                                                                                                    |                                                                                             |
|          | 1) Location Bar                                                                                                    | 5) Overview Box                                                                             |
|          | 2) Navigation Bar                                                                                                    | 6) Main and Reports Area                                                                    |
|          | 4) Legends Area (Lavers, Then                                                                                                    | nes, Labels) 8) Drawing Area (Floor Plans)                                                  |
|          |                                                                                                    |                                                                                             |

| Location  | 3ar                                                                                                    |
|-----------|----------------------------------------------------------------------------------------------------|
| Note:     | The "Location Bar" (#1 in the VM Section map). This gets you to what Floor Plan you would like to see.                                                                                                    |
| Step 2:   | Click on each pull down for<br>"Site, Building & Floor"<br>and choose a location in<br>each.       Site       Building       Floor         You should now see the<br>building floor plan(s) you<br>requested.       Site pull down       ▲ Building pull down       ▲ Floor pull down                                                                                                    |
| Navigatio | n Bar                                                                                                    |
| Note:     | The <b>"Navigation Bar"</b> (#2 in the VM Section map). These commands let you move/zoom around the building floor plan.                                                                                                    |
| Step 3:   | Image: Image: |
|           | Click the command to zoom out on the floor plan Click the command to zoom on the floor plan Click the command to zoom in on the floor plan Click the command to zoom in on the floor plan                                                                                                    |
|           | Zoom Extents: Zooms out to see all floors         Click the command to see all floors of a building.         Refresh: <u>Refreshes Visual Map</u> Click the command to refresh Visual Map                                                                                                    |

| Printable | Click on command to prepare a floor plan for printing in its own pop-up dialog box.<br>Measure: Measure distances within a floor plan.<br>Click on command to click point to point on a floor pan to get measurements. Double click to quit.<br>Distance Calcuation will apear at the bottom of the screen, here you can also change value type.                                                |                                                                                                    |                                                                 |  |  |
|-----------|----------------------------------------------------------------------------------------------------|----------------------------------------------------------------------------------------------------|-----------------------------------------------------------------|--|--|
| Step 4:   | Click on the <b>"Printable</b><br><b>View"</b> command in the<br>Navigation Bar.<br>The flowing pop-up dialog<br>box should appear with its<br>default settings.                                                                                                    | Printable View Settings       Image Size: Tabloid Image Width: 800 Height: 600 HeightWidth values are only valid for the "Image Only" option         After the printable view appears you may:       1. Change the visible area of the map by right clicking over the map and selecting pan or zoom from the popup menu         2. Change the title and scale by modifying those values directly in the title block         Note:         You may need to adjust you printer settings to ensure that the printable view appears as desired on the printed output         Display Printable View | Read " <b>Printable View</b><br><b>Settings</b> " instructions. |  |  |
| Step 5:   | Click on <b>"Display</b><br><b>Printable View"</b> . A new<br>web browser should<br>appear.<br>This is where you will set-<br>up your Floor Plan(s) for<br>printing.<br>Here are three examples<br>of what you might see.<br><b>A)</b> Without a Theme<br>selected<br><b>B)</b> With a Theme selected.<br><b>C)</b> With a Theme selected<br>and a Room Selection<br>from the Tools pop-up box. | Http://133Http://withus/withus/                                                                                                    | ber<br>Koorea Inge                                              |  |  |

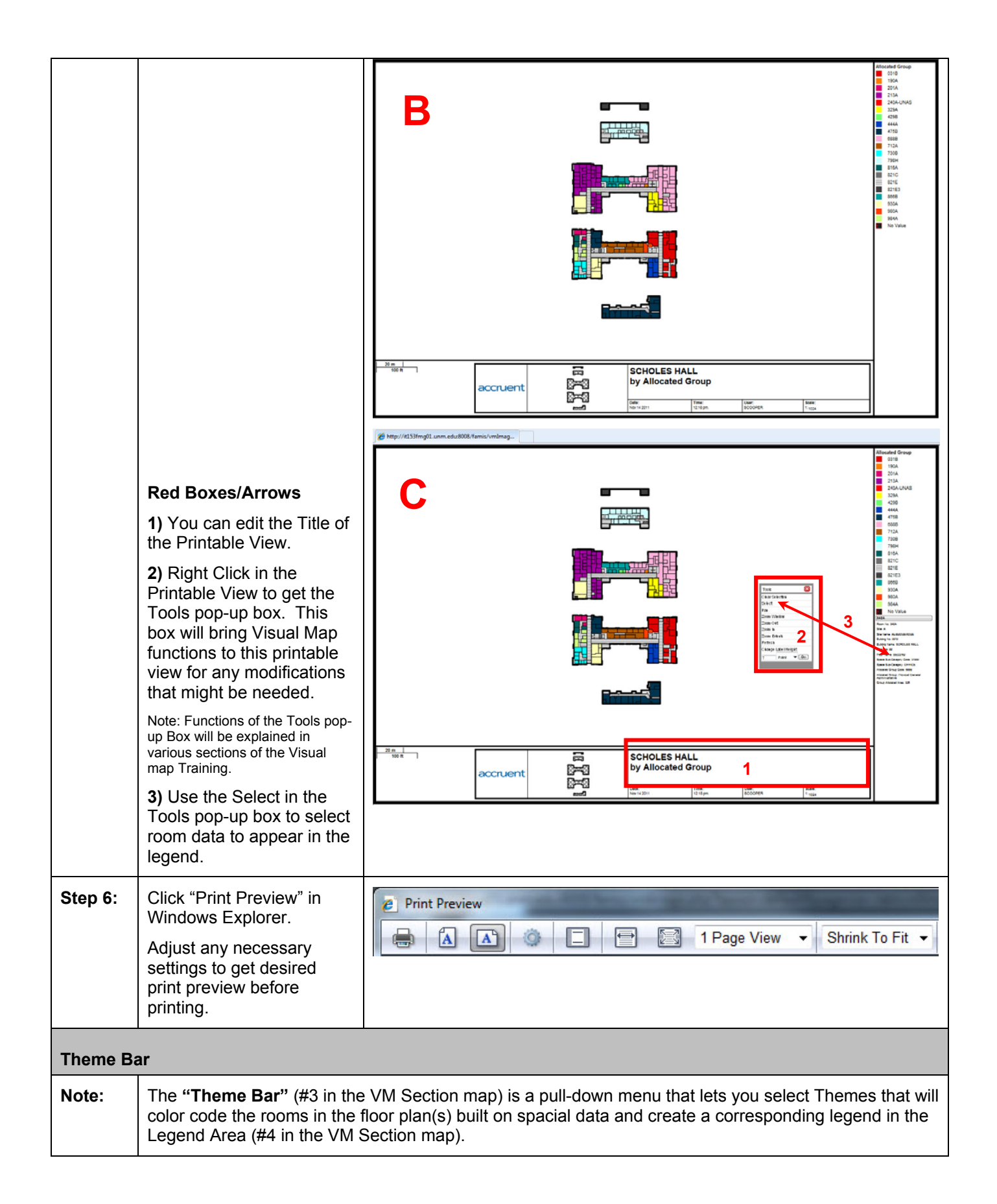

| Step 7: | Click on the "Theme" pull<br>down to choose a Theme.                                                                                                    | Theme         No Theme         Individual Themes         Allocated Group         Allocated Group Level 5         Function Code         Functional Use Source         Space Category         Space Sub-Category         UH Cost Center                                                                                                    |
|---------|----------------------------------------------------------------------------------------------------|----------------------------------------------------------------------------------------------------|
| Note :  | Themes<br>No Theme: No theme is sh<br>Allocated Group: Departm<br>Allocated Group Level 5:<br>Function Code: Shows how<br>Function Use Source: Sho<br>Space Survey, Room Info Ta<br>Space Category: Space Us<br>Space Sub-Category: Space<br>detail room type classificatio<br>UH Cost Center: Cost Cen<br>Medicaid Services (CMS) re | own (No color on floor plans)<br>ent that occupies the space (Usually Orgs 5, 6, and 7 levels)<br>Rolls up Allocated Group Theme to a Level 5 Org Code.<br>w spaces are used per OMB Circular A-21 standards<br>ows any space that is not Set to Group in the Space Survey in Red. See<br>ab, Add/Change Functional Use Source to correct.<br>se Categories per FICM. The general classification of a room.<br>ce Use Codes (FICM & UNM). Expanded Space Categories to give a more<br>in.<br>ter space classification used by UNMH for Centers for Medicare &<br>porting.                                                                                                    |
| Step 8: | Once a "Theme" is<br>chosen, the floor plan will<br>color code and a legend<br>will appear.<br>Here is an example of a<br>Space Category Theme.                                                                                                    | Logand       Size       Pluising       Floor       Theme         Image: Space Category       Image: Space Category       I |

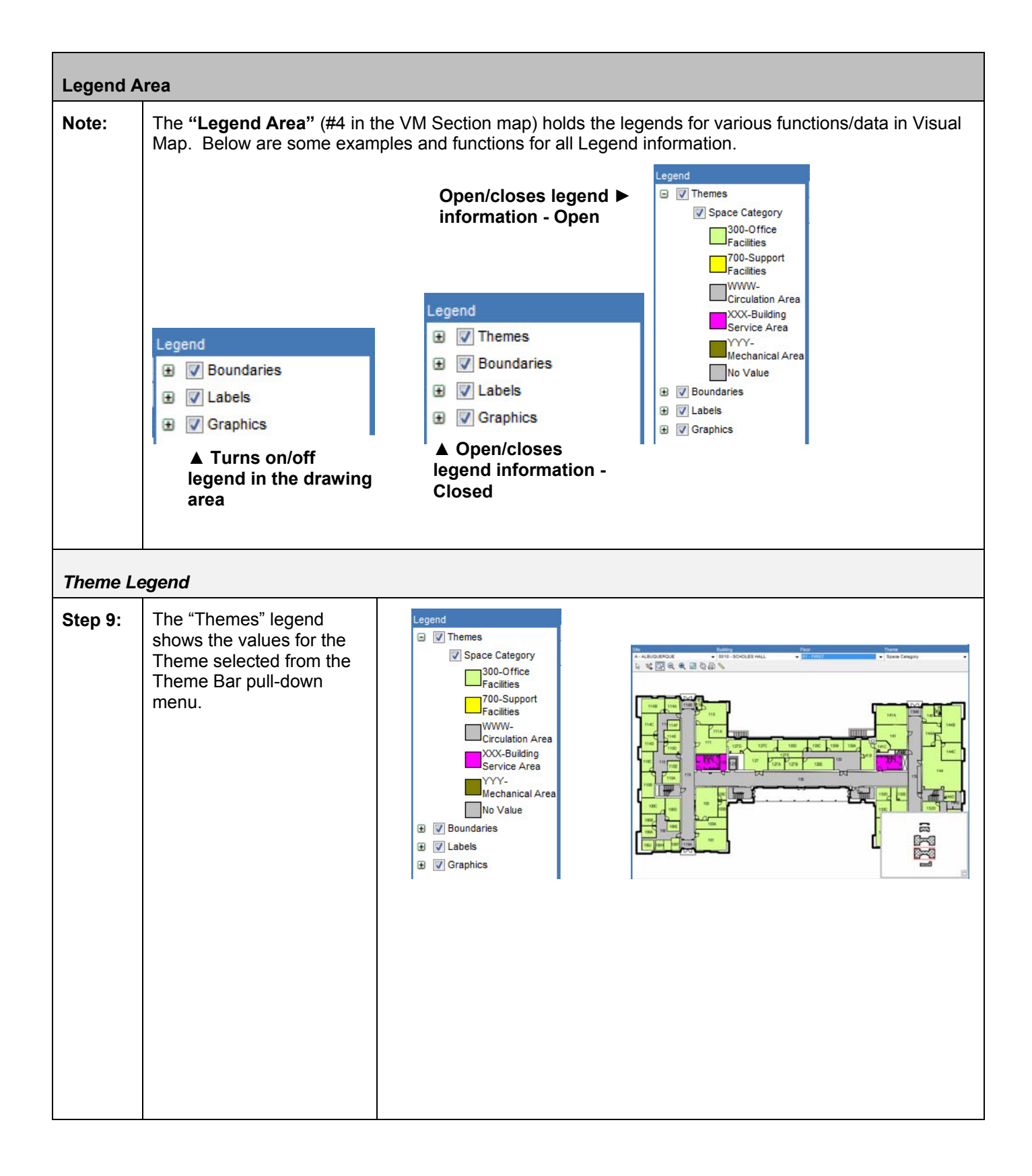

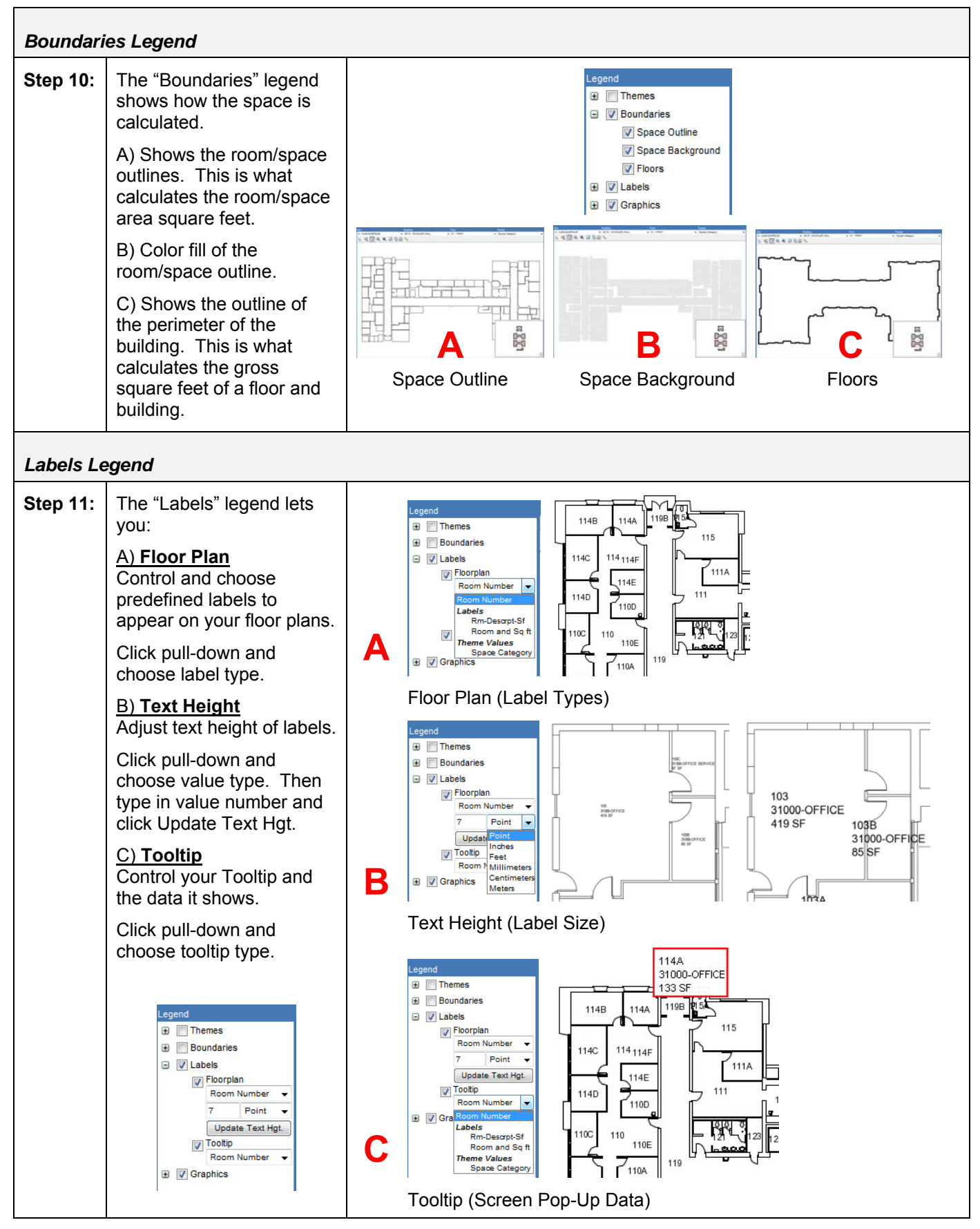

| Graphics | Legend                                                                                                    |                                                                                                    |
|----------|----------------------------------------------------------------------------------------------------|----------------------------------------------------------------------------------------------------|
| Step 12: | The "Graphics" legend<br>shows the details of a floor<br>plan.<br>• <u>Architectural</u><br>Wall, doors, windows,<br>columns, etc.<br>• <u>Equipment (not available)</u><br>Equipment in a space that<br>has been placed in a floor<br>plan (red item in example<br>to the right).<br>• Furniture<br>Furniture (usually<br>movable) in a space.<br>• <u>Floor Label (not available)</u><br>Label that gives a floor<br>title.<br>• <u>Text</u><br>Text in a floor plan, not a<br>label) | Architectural                                                                                                    |
| Overview | Box                                                                                                    |                                                                                                    |
| Note:    | The " <b>Overview Box"</b> (#5 ir<br>Map that shows where you a                                                                                                    | n the VM Section map) is a window located in the "Drawing Area" of Visual are located within a floor plan.                                                                                                    |
| Step 13: | The "Overview Box" has a<br>red dotted frame that<br>shows your view<br>relationship to the entire<br>floor plan. The frame will<br>change as your zoom<br>relationships change. You<br>can click within the<br>Overview Box to move the<br>frame to another desired<br>location within the floor<br>plan.                                                                                                    | Image: Second system       Image: Second system         Image: Second system       Image: Second system         Image: Second |

| Main (Sea | (Searches) and Reports Area                                                                                                    |                                                                                                    |  |  |
|-----------|----------------------------------------------------------------------------------------------------|----------------------------------------------------------------------------------------------------|--|--|
| Note:     | The " <b>Main and Reports Area</b> " (#6 in the VM Section map) in Visual Map is where you can do searches on Data and pull Data Reports from a floor plan. Please note that the buttons grey out then they are not active, it does not mean they are not available. |                                                                                                    |  |  |
|           | Here is the default view of th                                                                                                    | ne "Main and Reports Area"                                                                                                    |  |  |
|           | Main button do                                                                                                    | es Searches ▼ ▼ Reports button pulls reports                                                                                                    |  |  |
|           |                                                                                                    | Main Reports                                                                                                    |  |  |
|           | Search     Room No       Fitter     Site       Value     GO                                                                                                    |                                                                                                    |  |  |
| Note:     | Please note that the Search                                                                                                    | options can change as we develop the FAMIS system.                                                                                                    |  |  |
| Main But  | ton - Searches Example 1                                                                                                    |                                                                                                    |  |  |
| Step 14:  | Click on "Main" button.                                                                                                    | Main button ► Main Reports<br>Search Room No ▼<br>Filter Site ▼<br>Value GO                                                                                                    |  |  |
| Step 15:  | Click the pull down for<br>"Search" and choose what<br>data you would like to<br>search on.                                                                                                    | Search       Room No         Filter       Current Info         Value       Room No         Room Name<br>Employee       Description         Themed Searches       Owner Group List<br>Alloo Group List<br>Sub-Category List       Data you can search on |  |  |
| Step 16:  | Click the pull down for<br>"Filter" and choose a filter<br>type.                                                                                                    | Search<br>Filter<br>Building/Floor<br>Building<br>Building/Floor<br>Building/Floor<br>Building/Floor                                                                                                    |  |  |
| Note:     | For filters, use only "Building" or "Building/Floor". This will ensure a clean search.                                                                                                    |                                                                                                    |  |  |
| Step 17:  | Type the "Value" you<br>would like to search on<br>and Click "Go".                                                                                                    | Filter criteria ► Search Room No ►<br>Filter Building/Floor ►<br>Value 115 GO ◄ "Go" button                                                                                                    |  |  |
| Note:     | Your search data will<br>appear after clicking "Go".<br>You may see more than<br>one possible choice based<br>on the data in the<br>database.                                                                                                    | More than one value<br>return example                                                                                                    |  |  |

| Step 18: | Click a returned search<br>value(s) to:<br>Zoom to the room/space<br>Highlight the room/space<br>View the room/space data<br>in the "Results Area"<br>Note: To view a different<br>returned search value<br>Click on the value. | Click Bar(s) to ►<br>minimize and<br>expand its data Clear History Building No: 0115 Building No: 0115 Building No: 015 Building No: 015 Building No: 015 Build |
|----------|----------------------------------------------------------------------------------------------------|----------------------------------------------------------------------------------------------------|
| Main But | ton - Searches Example 2                                                                                                    |                                                                                                    |
| Step 19: | Click the pull down for<br>"Search" and choose what<br>data you would like to<br>search on.                                                                                                    | Search Owner Group List  Filter Current Info Room No Room Name Employee Themed Searches Owner Group List Alloc Group List Function Code Lis Sub-Category List                                                                                                    |
| Step 20: | Click the pull down for<br>"Filter" and choose a filter<br>type.                                                                                                    | Search Owner Group List V<br>Filter Building/Floor Value No Filter<br>Site<br>Site/Site/Floor<br>Building/Floor Filter criteria                                                                                                    |
| Note:    | For filters, use only "Building                                                                                                    | " or "Building/Floor". This will ensure a clean search.                                                                                                    |
| Step 21: | Type the "Value" you<br>would like to search on<br>and Click "Go".                                                                                                    | Search       Owner Group List         Filter       Building/Floor         Filter criteria       Value       475B       GO       4 "Go" button                                                                                                    |
| Note:    | Your search data will<br>appear after clicking "Go".<br>You may see more than<br>one possible choice based<br>on the data in the<br>database.                                                                                   | Returned search value                                                                                                    |
| Step 22: | Highlight desired returned<br>search value and click<br>"Show" or "Show Matching<br>All" to:<br>Zoom to the room/space<br>Highlight the room/space                                                                              | Click to<br>highlight<br>rooms on the<br>floor plans                                                                                                    |

| Reports I | Button - Reports                                                                                                 |                                                                                                    |                  |                |                    |                         |                                       |                                                  |
|-----------|----------------------------------------------------------------------------------------------------|----------------------------------------------------------------------------------------------------|------------------|----------------|--------------------|-------------------------|---------------------------------------|--------------------------------------------------|
| Step 23:  | Click the " <b>Reports</b> " button to view report options                                                       | "Reports" Button<br>▼                                                                                                    |                  |                |                    |                         |                                       |                                                  |
| Step 24:  | Click on the desired <b>Report</b> .                                                                             | Select a Report<br>Reports by Space<br>Alloc Tbl - Group Report<br>Rm Tbl - Basic Report                                                                                                    | <b>⊲</b> Re      | ports          | availa             | able                    |                                       |                                                  |
| Step 25:  | Click on desired<br>rooms/spaces to pull<br>report on.                                                           | Reports by Floor<br>Open Work Orders                                                                                                    |                  |                |                    |                         |                                       |                                                  |
| Note:     | Hold " <b>Ctrl Key</b> " to pick<br>various rooms or hold<br>" <b>Shift Key</b> " to select a<br>group of rooms. | Select Spaces 01 100 100A 100B 100C 100D 100E 100F 100G 100G                                                                                                    | ⊲ Cho            | oose           | rooms              | /space                  | es                                    |                                                  |
| Step 26:  | Click "Display Report".                                                                                          | Display Report                                                                                                    | ◀ "Di            | splay          | Repo               | rt" but                 | ton                                   |                                                  |
| Step 27:  | New IE web browser<br>opens and displays the                                                                     | New web brow<br>Save to E                                                                                                    | wser ►<br>xcel ► | Display as E   | - Basic Report     | : - Tabular<br>eet 🗨 OK |                                       |                                                  |
|           | report.                                                                                                    |                                                                                                    |                  | Rm Tbl -       | Basic Repor        | rt - Tabular            |                                       | 5/21/2010 4:59:57 F                              |
|           |                                                                                                    | Report Column Head                                                                                                    | ings Þ           | Site           | Floor              | Room                    | Description<br>X0300-PUBLIC REST      | Sq Ft Area Group                                 |
| Stop 28:  | Click column beadings to                                                                                         |                                                                                                    |                  | A              | 01                 | 101                     | ROOM<br>X0300-PUBLIC REST             | 173.00 821E                                      |
| Step 20.  | sort report by Headings.                                                                                         |                                                                                                    |                  | A              | 01                 | 103                     | 11500-CLASSROOM<br>SERVICE            | 107.00 984A                                      |
|           | gent 29 - 1002gen                                                                                                |                                                                                                    |                  | A              | 01                 | 104                     | 11500-CLASSROOM<br>SERVICE            | 107.00 984A                                      |
|           |                                                                                                    |                                                                                                    |                  | A              | 01                 | 105                     | 11500-CLASSROOM<br>SERVICE            | 162.00 984A                                      |
|           |                                                                                                    |                                                                                                    |                  | A              | 01                 | 106                     | 11500-CLASSROOM<br>SERVICE            | 163.00 984A                                      |
| Stan 20.  | Sove data ta Evaal                                                                                               |                                                                                                    |                  | A              | 01                 | 107                     | 41000-STUDY ROOM                      | 1,913.00 984A                                    |
| Step 29:  | Save data to Excel.                                                                                              |                                                                                                    |                  | A              | 01                 | 100                     | 11000-CLASSROOM                       | 699.00 176A                                      |
|           | Click pull-down then click                                                                                       |                                                                                                    |                  | A              | 01                 | 110                     | 11000-CLASSROOM                       | 699.00 176A                                      |
|           | "Diantau an Europh                                                                                               |                                                                                                    |                  | A              | 01                 | 113                     | UTILITY/MECHANICAL<br>SPACE           | 161.00 821E                                      |
|           | "Display as Excel<br>Spreadsheet"                                                                                | Save to Excel (deta                                                                                                    | ail)             | A              | 01                 | 114                     | Y0400-<br>UTILITY/MECHANICAL<br>SPACE | 166.00 821E                                      |
|           | Then Click "OK"                                                                                                  | Display as Excel Spreadsheet                                                                                                    |                  | A              | 01                 | 115                     | Y0400-<br>UTILITY/MECHANICAL<br>SPACE | 59.00 821E                                       |
|           | Save File as normal on                                                                                           | Printable                                                                                                    |                  | A              | 01                 | 116                     | Y0400-<br>UTILITY/MECHANICAL<br>SPACE | 58.00 821E                                       |
|           | your computer                                                                                                    | Display as Excel Spreadsheet<br>Display as XML                                                                                                    |                  | Filter: room_b | iling_id IN (42428 | ,42419,42421,424        | 25,42429,42427,42430,4242             | 6,550.00<br>0,42424,42431,42422,42418,42428,4242 |
| Step 30:  | You can also print the<br>report from your IE web<br>browser as normal.                                          | Image: Second Second Secon |                  |                |                    |                         |                                       |                                                  |

| Visual I | Map: Visual Space Plan                                                                                                    | ning                                                                                                    |
|----------|----------------------------------------------------------------------------------------------------|----------------------------------------------------------------------------------------------------|
| Note:    | Some accounts are able to employees around in the flo                                                                                                    | do "Space Planning" within Visual Map. This allows you to move or plan(s). This will not update your data,                                                                                                    |
| Step 1:  | Click on the "Space<br>Planning" button to active<br>Visual Space Planning<br>options/buttons.<br>To get out of "Space<br>Planning" mode click the<br>button again. | Visit May Space Planning         Na Address         Dates         Na House         Na House         Na Hou |
| VSP Navi | gation                                                                                                    |                                                                                                    |
| Note:    | You will see two changes to                                                                                                    | the menus when in "Space Planning" mode.                                                                                                    |
|          | Additional<br>commands/buttons to the<br>Main (Searches) and<br>Reports Menu.                                                                                       | Main Reports         Search       Assign to Dept         Filter       Site         Value       GO         Current Info       Space Planning         Select Spaces       Update Space         Move       Remove         Create Scenario       Edit Scenario Settings                                                                                                    |
|          | Additional<br>commands/buttons to the<br>Visual Map floor plan<br>Navigation Bar.                                                                                   | Site     Building     Floor     Theme       A - AL BUOLIERQUE     • 0203 - PLANNING AND CAMPUS DEVELC     • No Theme     •       Scenario     • No Theme     •       Scenario     • Reports       Visual Space Flanning     • No Scenario       • 10     • Reports       • 10     • Reports       • 10     • Reports       • 10     • Reports                                                                                                    |
|          |                                                                                                    |                                                                                                    |
| VSP Crea | ate Scenario(s)                                                                                                    |                                                                                                    |
| Step2:   | Click "Create Scenario"                                                                                                    | Main Reports<br>Search Assign to Dept  Filter Site GO Current Info Space Planning Select Spaces Update Space Move Remove Create Scenario Edit Scenario Settings Create Scenario Button                                                                                                    |

| Step 3: | Type in the:              | Create/Modify Scenario:                                                                                                |
|---------|---------------------------|----------------------------------------------------------------------------------------------------|
|         | 1) "Site"                 | Option NEW Scenario (select source data below)                                                                         |
|         | 2) "Building"             | Scenario ID 2011-0001                                                                                                  |
|         |                           | Description                                                                                                    |
|         | 3) "Floor"                | Defaults:                                                                                                    |
|         |                           | A - ALBUQUERQUE V 0203 - PLANNING AND CAM                                                                              |
|         | "Defaults" can remain the | The drawing of the provided Site, Building and Floor will automatically be opened when the scenario is selected        |
|         | same                      | Scenario Source:                                                                                                    |
|         |                           | Site Building Floor                                                                                                    |
|         |                           | A - ALBUQUERQUE V 0203 - PLANNING AND CAM V                                                                            |
|         | "Organization Source"     | Organization Source Space -                                                                                            |
|         | needs to remain the same. |                                                                                                    |
|         |                           | Organization(s)                                                                                                    |
|         |                           | reate an "As Is" Scenario:                                                                                             |
|         |                           | (Sets the from/to location to the employee's current location)                                                         |
|         |                           | (Sets the "Planning Group" to the org of the source data)                                                              |
|         |                           | Create Scenario                                                                                                    |
|         |                           |                                                                                                    |
| Step 4: | Click "Option" pull down  | Create/Modify Scenario:                                                                                                |
|         | and choose Scenario       | Option NEW Scenario (select source data below)                                                                         |
|         | Option.                   | Scenario ID NEW Scenario (select source data below)<br>EMPTY Scenario (do not add spaces or employees to the scenario) |
|         |                           | Description                                                                                                    |
| Stop E. | "Description": Type in a  |                                                                                                    |
| Step 5. | Name for the Scenario     | Create/Modify Scenario:                                                                                                |
|         | being created             | Scenario ID 2011-0001                                                                                                  |
|         | Ũ                         | Description PCD Move Option 1                                                                                          |
|         |                           |                                                                                                    |
| Step 6: | Click "Create Scenario"   | Create/Modify Scenario:                                                                                                |
| •       |                           | Option NEW Scenario (select source data below)                                                                         |
|         |                           | Scenario ID 2011-0001                                                                                                  |
|         |                           | Description                                                                                                    |
|         |                           | Defaults:                                                                                                    |
|         |                           | Site Building Floor                                                                                                    |
|         |                           | A - ALBUQUERQUE                                                                                                    |
|         |                           | Scenario Source:                                                                                                    |
|         |                           | Locations/Orgs are only selectable where employee are found matching that criteria                                     |
|         |                           | Site Building Floor                                                                                                    |
|         |                           | Organization Source Space                                                                                              |
|         |                           |                                                                                                    |
|         |                           | Organization(s)                                                                                                    |
|         |                           | v Contras ita lei Connée                                                                                               |
|         |                           | (Sets the from/to location to the employee's current location)                                                         |
|         |                           | (Sets the "Planning Group" to the org of the source data)                                                              |
|         |                           | Create Scenario button                                                                                                 |
|         |                           |                                                                                                    |

| Step 7:  | A pop-up window will<br>appear.<br>Click "OK"                                      | Message from webpage                                                                                                    |
|----------|------------------------------------------------------------------------------------|----------------------------------------------------------------------------------------------------|
| Note:    | Your "Scenario" will now appear in the Scenario pull-down.                         | Sto     Buiking     Floor     There       A - ALBUQUERQUE     0203 - PLANNING AND CAMPUS DEVELC     All Floors     Planning Group        Scenario Type     Scenario     Scenario     Rports     Rports       Visual Spece Planning     2011-0001-PCD Option 1 Move     Rports     VSP Employee Data       In Scenario     No Scenario     Planning Group     VSP Employee Data |
| VSP Labe | els                                                                                |                                                                                                    |
| Step 8:  | In the Legend Area click<br>on the "Labels" expand<br>button/icon<br>Expand Button | Legend  Boundaries  Labels  Floorplan                                                                                                    |
| Step 9:  | Click on the "Floorplan"<br>pull-down.                                             | Person (Group) ▼<br>7 Point ▼<br>Update Text Hgt.<br>▼ Tooltip<br>Person (Group) ▼<br>♥ Graphics                                                                                                    |
| Step 10: | Choose the "Person<br>(Group)" option.                                             | Legend    Boundaries   Labels   Floorplan                                                                                                    |
|          | This will put the existing employees in the space labels.                          | Person (Group) ▼ Room Number Labels Gen. Detail  Person (Group) Rm-Descrpt-Sf Room and Sq ft  Graphics                                                                                                    |

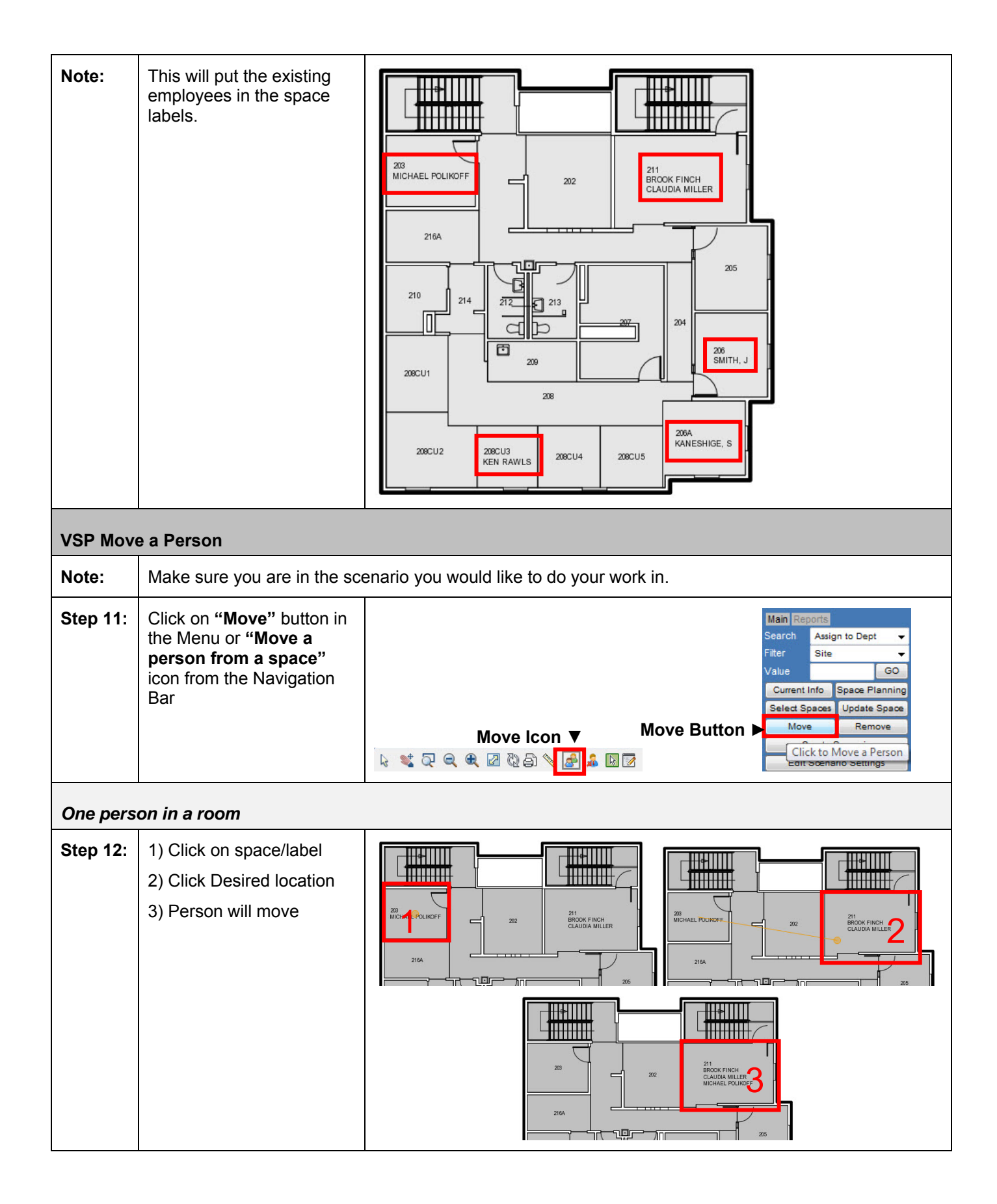

| Move wh  | en there is more than one p                                                                                                    | erson                                                                                                  | in a r                        | оот         |                    |                                                                                         |                |                     |                 |          |                 |                     |
|----------|----------------------------------------------------------------------------------------------------|----------------------------------------------------------------------------------------------------|-------------------------------|-------------|--------------------|-----------------------------------------------------------------------------------------|----------------|---------------------|-----------------|----------|-----------------|---------------------|
|          | <ol> <li>1) Click on space/label</li> <li>2) Click person to move</li> <li>3) Click Desired location</li> <li>4) Person will move</li> </ol> | 2014                                                                                                   |                               |             | 21<br>1000<br>1000 | Select a perce<br>encous verter<br>citationa mu<br>dictatate for<br>circuit More<br>200 |                |                     | 22              |          |                 | NG<br>300           |
|          |                                                                                                    |                                                                                                    |                               |             |                    | 2716A                                                                                   |                |                     | F<br>BOOK TINCH |          |                 |                     |
| Move fro | m Planning Group selection                                                                                                    | ו                                                                                                    |                               |             |                    |                                                                                         |                |                     |                 |          |                 |                     |
|          |                                                                                                    |                                                                                                    |                               |             |                    |                                                                                         |                |                     |                 |          |                 |                     |
| VSP Rep  | orts                                                                                                    |                                                                                                    |                               |             |                    |                                                                                         |                |                     |                 |          |                 |                     |
| Note:    | You can see reports on the                                                                                                    | Scenar                                                                                                 | io Da                         | ta.         |                    |                                                                                         |                |                     |                 |          |                 |                     |
| Step 13: | Click "Reports" pull-down<br>in the Scenario Bar and<br>choose a report                                                                      | Reports         VSP Space Data         VSP Employee Data         VSP Space Data         VSP Space Data |                               |             |                    |                                                                                         |                |                     |                 |          |                 |                     |
|          | VSP Employee Data                                                                                                    | VSP Emple                                                                                              | oyee Data                     | New Johnson | The second         |                                                                                         | From           | Current             |                 |          |                 | 2011/11/18 15:09:29 |
|          | Report.                                                                                                    | Group<br>240A                                                                                          | Employe<br>BROOK              | e From Site | From Bldg          | From Floo                                                                               | Space          | From Area 212.00 A  | To Bldg<br>0203 | To Floor | To Space<br>211 | Area 212.00         |
|          | This will show you the two                                                                                                    | 240A                                                                                                   | CLAUDIA                       | A           | 0203               | 02                                                                                      | 211            | 212.00 A            | 0203            | 02       | 211             | 212.00              |
|          | and from of every                                                                                                    | 240A<br>240A                                                                                           | STACY<br>KEN RAWLS            | A<br>SA     | 0203<br>0203       | 02<br>02                                                                                | 206A<br>208CU3 | 112.00 A<br>68.00 A | 0203<br>0203    | 02<br>02 | 206A<br>208CU3  | 112.00<br>68.00     |
|          | floor plan                                                                                                    | 240A                                                                                                   | MICHAEL<br>POLIKOFF<br>SMITH, | A           | 0203               | 02                                                                                      | 203            | 116.00 A            | 0203            | 02       | 211             | 212.00              |
|          |                                                                                                    | 240A                                                                                                   | JEFFREY                       | A           | 0203               | 02                                                                                      | 206            | 831.00              | 0203            | 02       | 206             | 927.00              |
|          | VSP Space Data                                                                                                    | VSP                                                                                                    | Space                         | Data        |                    |                                                                                         |                |                     |                 |          | 2011/11/        | 18 15:10:02         |
|          | This shows rooms with                                                                                                    | Grou                                                                                                   | ID                            | Site        |                    | Bldg                                                                                    | h.             | Floor               | Spa             | ce       | Area            | ŧ                   |
|          | employees in them                                                                                                    | 240A                                                                                                   |                               | А           |                    | 0203                                                                                    |                | 02                  | 206             |          |                 | 111.00              |
|          |                                                                                                    | 240A                                                                                                   |                               | А           |                    | 0203                                                                                    |                | 02                  | 206A            |          |                 | 112.00              |
|          |                                                                                                    | 240A                                                                                                   |                               | А           |                    | 0203                                                                                    |                | 02                  | 20800           | 13       |                 | 68.00               |
|          |                                                                                                    | 0.000                                                                                                  |                               |             |                    | 0000                                                                                    |                | 00                  | <b>0</b> • • •  |          |                 |                     |
|          |                                                                                                    | 240A                                                                                                   |                               | A           |                    | 0203                                                                                    |                | 02                  | 211             |          |                 | 212.00              |

| VSP Add  | a Planning Group                                                                                                    |                                                                                                    |
|----------|----------------------------------------------------------------------------------------------------|----------------------------------------------------------------------------------------------------|
| Step 14: | Expand "Themes" in the<br>Legend Area.<br>Click in "Vacant Group"<br>box and type in a group<br>Org Code or Name under<br>Planning Group"<br>Click "plus" icon | Expand button                                                                                                    |
| Step 15: | After new window pops-up<br>click "OK".                                                                                                    | Message from webpage                                                                                                    |
| Step 16: | New group will appear in<br>the Planning Group<br>Legend<br>Add groups as needed.                                                                              | Legend<br>Themes<br>Planning Group<br>240A<br>Planning<br>No Value<br>Planning<br>No Value<br>Lobels<br>V Labels<br>V Graphics                                                                                                    |
| VSP Add  | / Search for Employee                                                                                                    |                                                                                                    |
| Note:    | You can search for Employe                                                                                                    | ees to add them to spaces.                                                                                                    |
| Step 17: | Click an "Org Code/Group"<br>under Themes, Planning<br>Group in the Legend Area.<br>A list of Employees will<br>appear in the Results<br>Area.                 | Main       Reports       Legend         Search       Assign to Dept       Image: Construction of the second of the second of the seco |

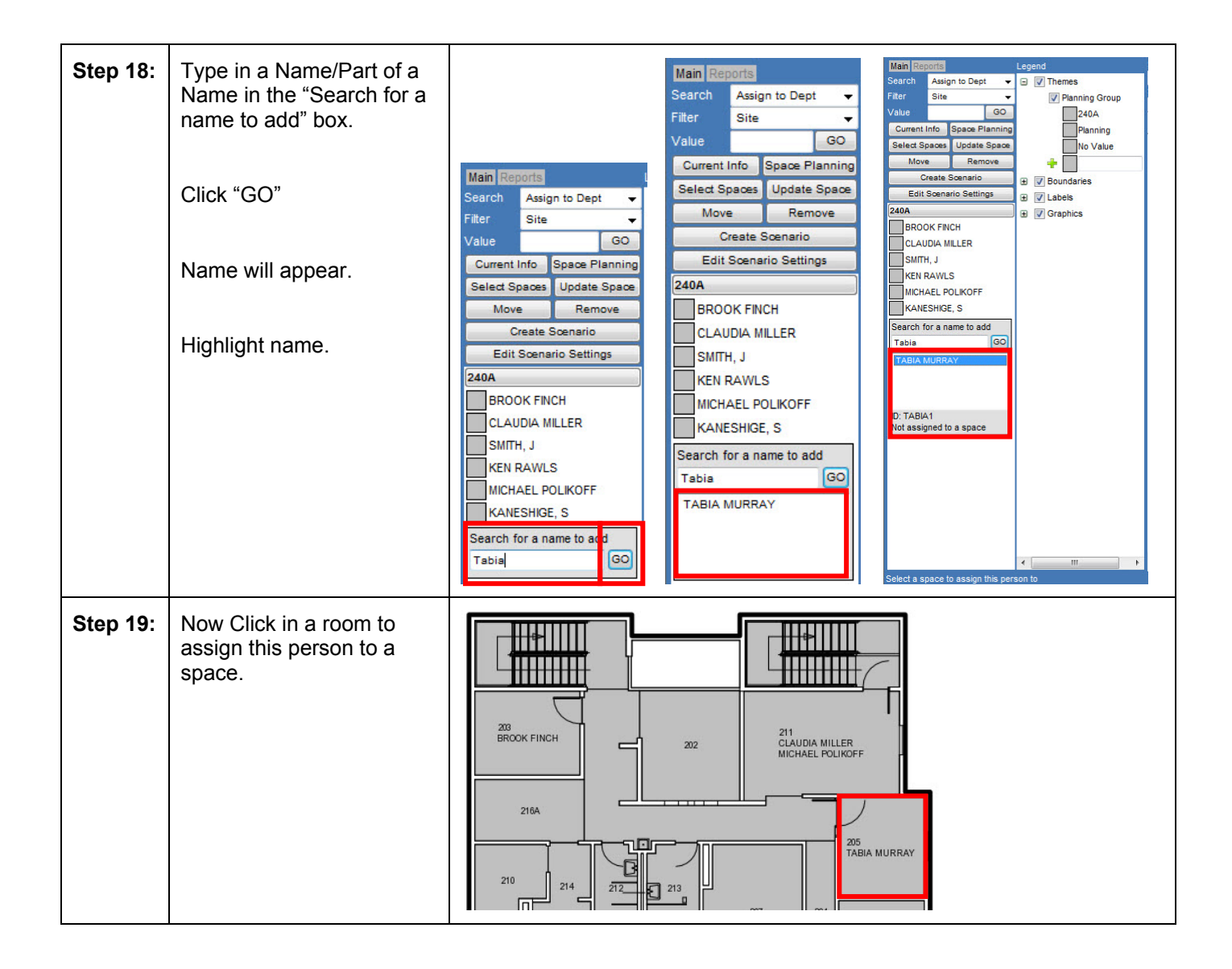

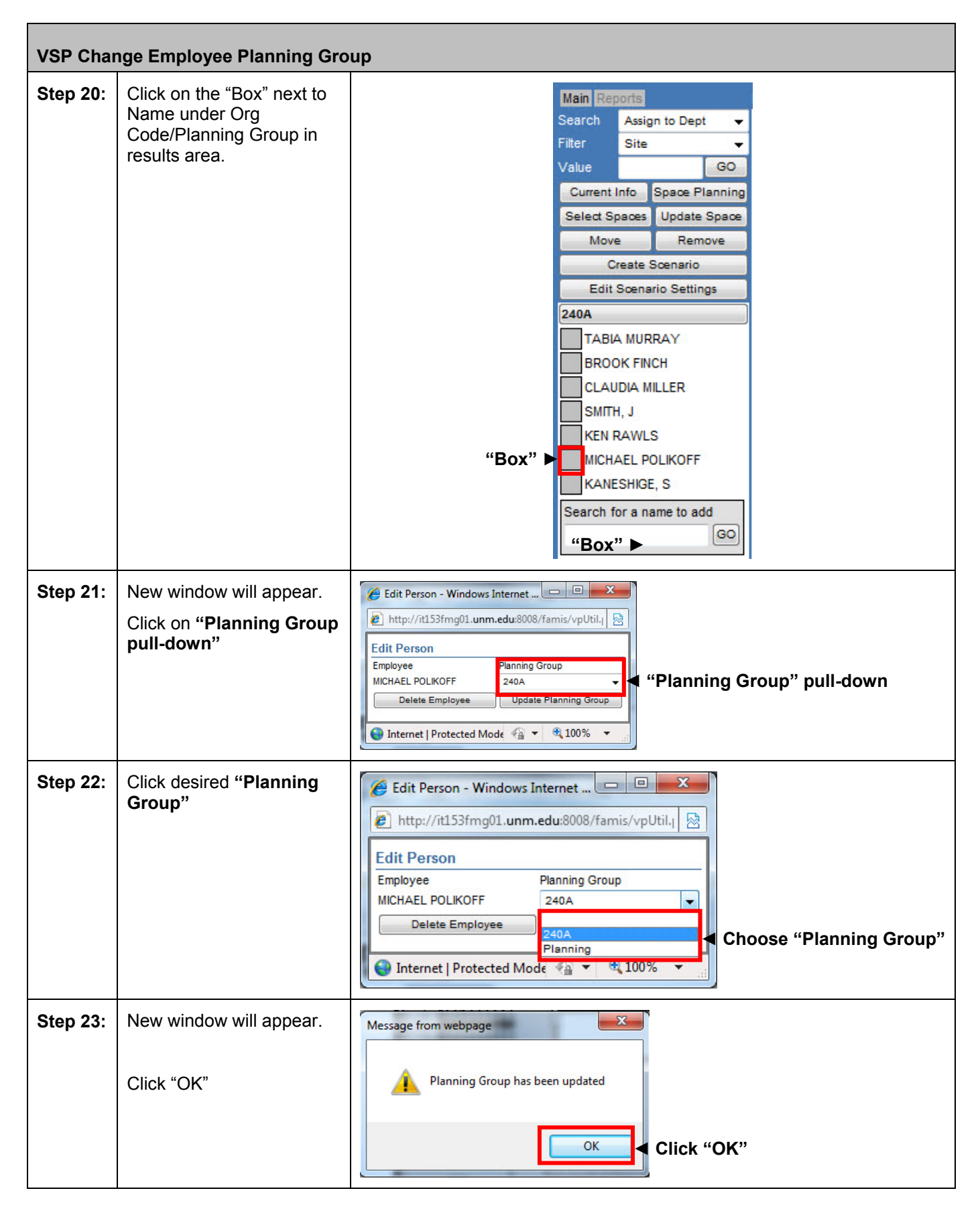

| Step 24: | Click on the "Planning<br>Group" that the person<br>was changed to. Their<br>name should appear. | Main Reports       Legend         Search       Assign to Dept       Image: Construction of the second of the second of the secon |
|----------|--------------------------------------------------------------------------------------------------|----------------------------------------------------------------------------------------------------|
| VSP Dele | te Employee from Scenario                                                                        |                                                                                                    |
| Step 25: | Click on the "Box" next to<br>Name under Org<br>Code/Planning Group in<br>results area.          | Main       Reports         Search       Assign to Dept         Filter       Site         Value       GO         Current Info       Space Planning         Select Spaces       Update Space         Move       Remove         Create Scenario       Edit Scenario Settings         240A       TABIA MURRAY         BROOK FINCH       CLAUDIA MILLER         SMITH, J       KEN RAWLS         MICHAEL POLIKOFF       KANESHIGE, S         Search for a name to add       GO         GO       GO                                                                                                    |
| Step 26: | Click on " <b>Delete</b><br><b>Employee</b> "                                                    | Choose "Delete Employee"<br>Choose "Delete Employee"<br>Choose "Delete Employee"                                                                                                    |

| Step 27:                         | New window will appear.<br>Click "OK"                                                                                                    | Message from webpage                                                                                                    |  |  |  |  |
|----------------------------------|----------------------------------------------------------------------------------------------------|----------------------------------------------------------------------------------------------------|--|--|--|--|
| Step 28:                         | Click on the Name/Org<br>Code in the Legend to see<br>the data refresh.                                                                  | Main       Reports       Legend         Search       Assign to Dept <ul> <li>Image: Construct of the second second secon</li></ul> |  |  |  |  |
| Step 29:<br>VSP Addi<br>Step 30: | You can run a report to<br>see that the data is<br>updated as well.<br>itional Scenarios<br>Add other "Scenarios" to<br>compare options. | VSP Employee Data         20101181 82:020           Group         Employee         From Site         From Bidg         From Floor         Space         From Area         To Site         To Bidg         To Floor         To Space         Current To Area           240A         CUUUB         A         0203         02         211         212.00         0203         02         211         212.00           240A         WILLER         A         0203         02         211         212.00         0203         02         211         212.00           240A         KAUESMOR         A         0203         02         206A         112.00         0203         02         206A         112.00           240A         KEIRAWLS A         0203         02         206CU3         68.00 A         0203         02         206         111.00           240A         KEIRAWLS A         0203         02         206         111.00         0203         02         206         111.00           240A         MICHAEL         A         0203         02         201         112.00         12.00         12.00           240A         MICHAEL         A         0203         02 </th                                                                                                    |  |  |  |  |
| COMPLE                           | TED – Visual Map Training                                                                                                    | No Scenario<br>2011-0001-PCD Option 1 Move<br>2011-0002-PCD Option 2 Move                                                                                                    |  |  |  |  |

| Tab: S   | Space Survey                                                       |                             |                                      |                                                                          |                                                    |                 |                   |
|----------|--------------------------------------------------------------------|-----------------------------|--------------------------------------|--------------------------------------------------------------------------|----------------------------------------------------|-----------------|-------------------|
| Step 1:  | Click on the <b>Tab "Space</b><br><b>Survey</b> " in FAMIS Portal. | famis<br>Home (DEVL)        | an accruent company<br>Visual Map Sp | FAMIS XI I<br>Welcome FAMIS Training/Tester F/<br>acce Survey Reports Di | Portal<br>AMIS Training/Tester<br>scoverer Reports |                 | Logout<br>Refresh |
|          |                                                                    |                             |                                      | ▲ Space Surv                                                             | ey Tab                                             |                 |                   |
| Informa  | tion and Basic Naviga                                              | tion                        |                                      |                                                                          |                                                    |                 |                   |
| Paramete | er Form                                                            |                             |                                      |                                                                          |                                                    |                 |                   |
| Step 3:  | The Parameter Form should                                          | d appear afte               | r login.                             |                                                                          |                                                    |                 |                   |
|          | Home Visual Map Space Surv                                         | vey Reports D               | )iscoverer Rep                       | oorts FAMIS Forms                                                        | Admin Setup                                        | Portfolio       | Discoverer +      |
|          | Parameter Form                                                     |                             |                                      |                                                                          |                                                    |                 |                   |
|          | ltem - V                                                           | Value - Descriptio          | on                                   | Item - V                                                                 | Value - Descripti                                  | ion             |                   |
|          | Site                                                               |                             | <u>S</u>                             | Cost Center                                                              |                                                    |                 | 3                 |
|          | Building                                                           |                             |                                      | Account                                                                  |                                                    |                 |                   |
|          | Floor                                                              |                             | Q                                    | ACCT_SEGMENT6                                                            |                                                    |                 | 3                 |
|          | Room                                                               |                             | <u></u>                              |                                                                          |                                                    |                 |                   |
|          | Department                                                         |                             | 2                                    |                                                                          |                                                    |                 |                   |
|          | Employee                                                           |                             | 3                                    |                                                                          |                                                    |                 |                   |
|          | Equipment                                                          |                             |                                      |                                                                          |                                                    |                 |                   |
|          | Batch Name                                                         |                             | 8                                    |                                                                          |                                                    |                 |                   |
|          | Last Survey Date                                                   | (DD.MON.Y)                  | 000                                  |                                                                          |                                                    |                 |                   |
|          |                                                                    | (22                         | (Leave b                             | ank for all)                                                             |                                                    |                 |                   |
|          |                                                                    |                             | Submi                                | Clear                                                                    |                                                    |                 |                   |
| Paramete | er Form (Criteria) Search                                          |                             |                                      |                                                                          |                                                    |                 |                   |
| Step 4:  | Enter Search Criteria to find                                      | d Space Data                |                                      |                                                                          |                                                    |                 |                   |
|          | Do not do too broad of a se<br>for the user as well as the s       | earch. Some<br>system (exam | searches ha                          | ave too much info<br>ch just on the site                                 | ormation and<br>Albuquerqu                         | l become<br>e). | burdensome        |
|          | Click on " 🕄" next to each the list.                               | n search critei             | ria desired t                        | o see the selection                                                      | on list, then o                                    | click on ci     | riteria from      |
|          | Example:                                                           |                             |                                      |                                                                          |                                                    |                 |                   |
|          | Site                                                               | Q                           | ✓ Sample :                           | Search Criteria I                                                        | Box                                                |                 |                   |

|          | Select Site              |                           |                         |                   |                      |                          |
|----------|--------------------------|---------------------------|-------------------------|-------------------|----------------------|--------------------------|
|          | Site                     |                           | Description             |                   |                      |                          |
|          | A                        | ALBUQUERQUE               |                         |                   |                      |                          |
|          | C                        | CAPILLA                   |                         |                   |                      |                          |
|          | G                        | GALLUP                    |                         |                   |                      |                          |
|          | L                        | LOS ALAMOS                |                         |                   |                      |                          |
|          | R                        | RIO RANCHO                |                         |                   |                      |                          |
|          | S                        | SEVILLETA                 |                         |                   | Sample Sele          | ction List               |
|          | Т                        | TAOS                      |                         |                   |                      |                          |
|          | v                        | VALENCIA                  |                         |                   |                      |                          |
|          | ×                        | REMOTES                   |                         |                   |                      |                          |
|          | Ϋ́                       | YOUNG RANCH               |                         |                   |                      |                          |
| Note:    | Not all searc            | h criteria are availa     | able at this time (     | Employee, E       | quipment, Last Su    | rvey Date, Cost Center,  |
| Note:    | You can type             | e "Ctrl + F" to get       | search/find box (i      | his can float     | or attach to vour    | web browser tab).        |
|          | Y Finds                  |                           |                         |                   | Previous Next I      | Ontions                  |
|          | ~ TIIG.                  |                           |                         | '                 |                      | options ·                |
|          | Ex: You do r             | not know the buildi       | ing number, but y       | ou know the       | building name.       |                          |
| Step 5:  | Once all Crite           | eria are selected c       | lick "Submit".          |                   |                      |                          |
| -        |                          |                           |                         |                   |                      |                          |
|          | If a change is           | s required, change        | as needed with '        | ' 🖾 " or clicl    | k "Clear" and re-e   | enter criteria.          |
|          | Parameter Form           |                           |                         |                   |                      |                          |
|          | r arameter r onn         |                           |                         |                   |                      |                          |
|          | L.                       | tem - Value - Description |                         | Item - Value - De | escription           |                          |
|          | Site A                   | 🕄 A                       | LBUQUERQUE Cost Center  |                   |                      |                          |
|          | Building 00              | 47 🕄 E                    | STUFA Account           |                   | a                    |                          |
|          | Floor                    |                           |                         |                   |                      |                          |
|          | 11001                    |                           |                         |                   |                      |                          |
|          | Room                     | 2                         |                         |                   |                      |                          |
|          | Department               | C.                        |                         |                   |                      |                          |
|          | Employee                 | 3                         |                         |                   |                      |                          |
|          | Equipment                | G                         |                         |                   |                      |                          |
|          | Datab Nama               |                           |                         |                   |                      |                          |
|          | Batch Name               | <u> </u>                  |                         |                   |                      |                          |
|          | Last Survey Date         |                           |                         |                   |                      |                          |
|          |                          | (DD-MON-YYYY)             |                         |                   |                      |                          |
|          |                          |                           | (Leave blank for all)   |                   |                      |                          |
|          |                          |                           | Submit Clear            | l Sul             | omit and Clear Bu    | utton                    |
|          |                          |                           |                         |                   |                      |                          |
| Select R | oom (Room Li             | sting)                    |                         |                   |                      |                          |
| Step 6:  | Select Roon<br>criteria. | n should appear af        | fter criteria are su    | bmitted. Th       | is is a room listing | from your search         |
|          | Select Room              |                           |                         |                   |                      |                          |
|          | -                        | Site                      | =A, ALBUQUERQUE : Bldg= | 0047, ESTUFA :    |                      | Search Location          |
|          |                          |                           |                         |                   |                      |                          |
|          | Batch ID/Name:           |                           |                         |                   |                      |                          |
|          | Site Building Building   | Description Floor Room    | Room Desc               | Area Allocation E | Allocation Group     | Survey Date              |
|          | A 0047 ESTUEA            | . 01 <u>102</u> 35500-C   | ONFERENCE ROOM SERVI    | 521<br>521        |                      | Room List                |
|          | A UU4/ ESIUFA            | 01 <u>101</u> 35000-C     |                         | 321               |                      |                          |
|          |                          |                           | Return                  |                   |                      |                          |
|          |                          |                           |                         |                   |                      |                          |
| Note:    | Select Room              | is a list of rooms r      | oulled from the S       | bace Databa       | se using the criter  | ia entered. It must have |
|          | a Site Buildi            | ng Floor and Roo          | m No assigned to        | he in the Sr      | nace Database an     | d this information must  |
|          | a one, Dunui             |                           | in no assigned it       |                   |                      |                          |

|          | have an Allocation to appear in the Space Survey.                                                                                                    |                                                 |                                |  |  |  |
|----------|----------------------------------------------------------------------------------------------------|-------------------------------------------------|--------------------------------|--|--|--|
| Step 7:  | To view details of a specific room, click desired " <b>Ro</b>                                                                                                    | om" from list.                                  |                                |  |  |  |
|          | If you would like to re-enter criteria click " <b>Return</b> " to go back to Parameter Form.                                                                                                    |                                                 |                                |  |  |  |
|          | ▼ Room                                                                                                    | 5                                               |                                |  |  |  |
|          | Site Building Building Description Floor Room Room Desc Ar                                                                                                    | ea Allocation Employee Allocation C             | Group Survey Date              |  |  |  |
|          | A         0047         ESTUFA         01         102         35500-CONFERENCE ROOM SERVICE         92         UNKNOWN DEPT-TB           A         0047         ESTUFA         01         101         35000-CONFERENCE ROOM         521         UNKNOWN DEPT-TB |                                                 |                                |  |  |  |
|          | Return 🚽 🖪                                                                                                    | eturn Button                                    |                                |  |  |  |
|          |                                                                                                    |                                                 |                                |  |  |  |
| Room Inf | ormation                                                                                                    |                                                 |                                |  |  |  |
| Step 8:  | Edit Room Location should appear after desired "                                                                                                    | Room" was clicked.                              |                                |  |  |  |
|          | Edit Room Location<br>Site=A, ALBUQUERQUE : Bldg=0047, ESTUFA : Floor=01, FIRST : Room=102, 35500-                                                                                                    | CONFERENCE ROOM SERVICE                         | ■ Search Location              |  |  |  |
|          |                                                                                                    |                                                 |                                |  |  |  |
|          | Location Room Info Space Sub Cat Groups Employee Functional Use Room Conta<br>Site A                                                                                                    | cts Equipment Accounts Summary<br>Building 0047 | Room Location Header           |  |  |  |
|          | Building Name ESTUFA<br>Room 102                                                                                                    | Floor 01<br>Room Status OPEN                    | A Room Dotail                  |  |  |  |
|          | Last Modified/Survey Date                                                                                                    | Area 92                                         |                                |  |  |  |
|          | Save/Preview Save/Return Cancel                                                                                                    | <ul> <li>"Cancel" Butto</li> </ul>              | n                              |  |  |  |
| Note:    | To back out or go back to the Select Room screen (                                                                                                    | (Room List), simply cli                         | ck "Cancel"                    |  |  |  |
| 1010.    | If you have <b>BEAD ONLY</b> rights the Save/Preview a                                                                                                    | nd the Save/Return b                            | Ittons will be grev since you  |  |  |  |
|          | cannot edit the data.                                                                                                    |                                                 | attoris will be grey since you |  |  |  |
|          | What you see in the room location header will depe                                                                                                    | nd on the type of right                         | s you have. The Graphic in     |  |  |  |
|          | Space Survey Step 6 shows all available, but the r<br>Cat, Groups, Employee, Functional Use, Room Cor                                                                                                    | ninimum should be Lo<br>ntacts and Summary.     | cation, Room Info, Space Sub   |  |  |  |
| Stop 0:  | Click desired Teb in Edit Deem Leastion Header t                                                                                                    |                                                 | r the "Cummon" tob to view     |  |  |  |
| Step 9:  | all the information for that room.                                                                                                    | o see its mormation o                           | in the "Summary" tab to view   |  |  |  |
| Noto:    | Location                                                                                                    | Functional Llso:                                |                                |  |  |  |
| NOLE.    | Site, Building Name, Room, Last Modified/Survey                                                                                                    | Group, Employee, F                              | unctional Use Code,            |  |  |  |
|          | Date, Building (Bldg No), Floor, Room Status,<br>Area                                                                                                    | Description, Percent                            | , Area                         |  |  |  |
|          | Room Info:                                                                                                    | Room Contacts:<br>Contact Type, Conta           | act. Contact Full Name         |  |  |  |
|          | Room Name, UH Cost Center, Functional Use                                                                                                    | Equipment:                                      |                                |  |  |  |
|          | Source, Comments, Alternate Room Name, UH<br>Cost Center                                                                                                    | Not available at this                           | time                           |  |  |  |
|          | Space Sub Cat:                                                                                                    | Accounts:                                       | 19                             |  |  |  |
|          | Space Sub Cat, Description, Percent, Area                                                                                                    | Not available at this                           | time                           |  |  |  |
|          | Groups:<br>Group, Description, Percent, Area                                                                                                    | All information listed                          | above in a summary             |  |  |  |
|          | Employee:<br>Group, Allocation Employee, Full Name, Percent,<br>Area                                                                                                    |                                                 |                                |  |  |  |
| COMPLE   | TED – Space Survey: Information and Basic Navi                                                                                                    | gation                                          |                                |  |  |  |

| Editing                        | Data                                                                                                    |                                                                                                    |  |  |  |  |
|--------------------------------|----------------------------------------------------------------------------------------------------|----------------------------------------------------------------------------------------------------|--|--|--|--|
| Step 1:                        | Click the "Space Survey" tak                                                                                                    | Click the "Space Survey" tab in the FAMIS Portal.                                                                                                    |  |  |  |  |
| Step 2:                        | Type in <b>Username</b><br>Type in <b>Password</b><br>Click " <b>Login"</b> button                                                                                 | FAMIS Self-Service Login         Please enter your username and password.         Username         Password         Login         Reset         Lookup Password         Change Password                                                                                                    |  |  |  |  |
| Paramete                       | r Form                                                                                                    |                                                                                                    |  |  |  |  |
| Step 3:<br>Select Ro<br>Step4: | Enter the following Query<br>in the Parameter Form.<br>Site: <b>A</b><br>Building: <b>0279</b><br>Floor: <b>01</b><br>Room: <b>101</b><br>Click: " <b>Submit</b> " | Item - Value - Description       Item - Value - Description         Site       A       Cost Center         Building       0279       Account         Floor       01       Cost Center         Room       101       Cost Center         Department       Cost Center       Cost Center         Equipment       Cost Center       Cost Center         Batch Name       Cost Center       Cost Center         (DD-MON-YYYY)       (Leave blank for all)       Submit Clear         Select Room       Select Room       Select Room                                                                                                    |  |  |  |  |
| Step4.                         |                                                                                                    | Site=A, ALBUQUERQUE : Bidg=0279, CASITA DE MILAGROS : Floor=01, FIRST : Room=101, WWW00-CIRCULATION AREA TBD         Batch ID/Name:         Site Building Building Description Floor Room Room Desc         Area Allocation Employee Allocation Group Survey Date         A 0279       CASITA DE MILAGROS 01 101         WWW00-CIRCULATION AREA TBD 47         UH UNM HOSPITAL         Return                                                                                                    |  |  |  |  |
| Location                       | Tab                                                                                                    |                                                                                                    |  |  |  |  |
| Note:                          | You will start at the<br><b>"Location</b> " Tab.<br>This Tab gives you the<br>basic information/stats of<br>the room<br>Nothing can be edited on<br>this tab.      | Edit Room Location         Site=A, ALBUQUERQUE : Bldg=0279, CASITA DE MILAGROS : Floor=01, FIRST : Room=101, WWW00-CIRCULATION AREA TBD         Location       Room Info       Space Sub Cat       Groups       Employee       Floor=01, FIRST : Room-101, WWW00-CIRCULATION AREA TBD         Location       Room Info       Space Sub Cat       Groups       Employee       Floor 01, FIRST : Room Contacts       Equipment       Accounts       Summary         Site A       Building 0279       Building Name       CASITA DE MILAGROS       Floor 01       Room 01       Room Status       OPEN         Last Modified/Survey Date       Area       47       Save/Preview       Save/Returm       Cancel |  |  |  |  |

| Note:    | Do NOT click Save/Preview or Save/Return until the second to last tab (the tab before the Summary tab). If you click "Summary" tab your work may disappear. This will also ensure fewer error messages, since some tabs are dependent on others for information. |                                                                                                    |  |  |  |  |  |
|----------|----------------------------------------------------------------------------------------------------|----------------------------------------------------------------------------------------------------|--|--|--|--|--|
| Note:    | Save/Preview,                                                                                                    | Cancel button: Cancels out of the update.                                                                                                    |  |  |  |  |  |
|          | Save/Return and Cancel<br>Buttons                                                                                                    | Save/Preview button: Saves your changes and goes to the Summary Tab                                                                                                    |  |  |  |  |  |
|          |                                                                                                    | Save/Return button: Saves your changes and return to your query (select room view / room listing)                                                                                                    |  |  |  |  |  |
| Room Inf | o Tab                                                                                                    |                                                                                                    |  |  |  |  |  |
| Step 5:  | Click on the " <b>Room Info</b> "<br>Tab                                                                                                    | Edit Room Information Site=A, ALBUQUERQUE : Bidg=0279, CASITA DE MILAGROS : Floor=01, FIRST : Room=101, WWW00-CIRCULATION AREA TBD                                                                                                    |  |  |  |  |  |
|          |                                                                                                    | Location Room Info Space Sub Cat Groups Employee Functional Use Room Contacts Equipment Accounts Summary                                                                                                    |  |  |  |  |  |
|          |                                                                                                    | Room Name WWW00-CIRCULATION AREA TBD  Alternate Room Name                                                                                                    |  |  |  |  |  |
|          |                                                                                                    | Functional Use Source Group -                                                                                                    |  |  |  |  |  |
|          |                                                                                                    | INITIAL DATA LOAD                                                                                                    |  |  |  |  |  |
|          |                                                                                                    | •                                                                                                    |  |  |  |  |  |
|          |                                                                                                    | Save/Preview Save/Return Cancel                                                                                                    |  |  |  |  |  |
| Note:    | Room Info                                                                                                    | There are 6 fields that can be edited on the <b>"Room Info"</b> tab, but only 4 will be allowed to be edited.                                                                                                    |  |  |  |  |  |
|          |                                                                                                    | They are:                                                                                                    |  |  |  |  |  |
|          |                                                                                                    | UH Cost Center, Functional Use Source, Comments, and Alternate Room Name                                                                                                    |  |  |  |  |  |
| Add/Chai | nge UH Cost Center                                                                                                    |                                                                                                    |  |  |  |  |  |
| Step 6:  | Click the <b>"UH Cost</b>                                                                                                    | Edit Room Information Site=A, ALBUQUERQUE : Bldg=0279, CASITA DE MILAGROS : Floor=01, FIRST : Room=101, WWW00-CIRCULATION AREA TBD                                                                                                    |  |  |  |  |  |
|          |                                                                                                    | Location Room Info Space Sub Cat Groups Employee Functional Use Room Contacts Equipment Accounts Summary                                                                                                    |  |  |  |  |  |
|          | "IIII Ocot Contor" null do                                                                                                    | Room Name WWW00-CIRCULATION AREA TBD   Alternate Room Name                                                                                                    |  |  |  |  |  |
|          | "OH Cost Center" pull do                                                                                                    | VI Cost Center<br>Functional Use Source 9672<br>9673                                                                                                    |  |  |  |  |  |
|          |                                                                                                    | 9675 ALL LOLD A                                                                                                    |  |  |  |  |  |
|          | Scroll to or type in the correct " <b>UH Cost Center</b> " number.                                                                                                    | 9681<br>9682<br>9683<br>9684<br>9684<br>9684<br>9685                                                                                                    |  |  |  |  |  |
| Note:    | UH Cost Center                                                                                                    | The UH Cost Center field is for space that uses Cost Center information to provide to the "US Department of Health & Human Service" "Centers for Medicare & Medicaid Services" (CMS). This option is currently only available to UNM Hospitals Orgs. |  |  |  |  |  |

| Delete Ul | l Cost Center                                                                                                    |                                                                                                    |  |
|-----------|----------------------------------------------------------------------------------------------------|----------------------------------------------------------------------------------------------------|--|
| Step 7:   | Click the <b>"UH Cost</b><br><b>Center"</b> pull down button.<br>Scroll to the end of the list<br>and select the Blank<br>(Empty) option.                   | 9820<br>9825<br>9830<br>9835<br>9999 (■) ▼ ■                                                                                                    |  |
| Add/Chai  | nge Functional Use Source                                                                                                    |                                                                                                    |  |
| Step 8:   | Click the <b>"Functional Use Source</b> " pull down button.                                                                                                 | Edit Room Information         Site=A, ALBUQUERQUE : Bldg=0279, CASITA DE MILAGROS : Floor=01, FIRST : Room=101, WWW00-CIRCULATION AREA TBD         Location       Room Info       Space Sub Cat       Groups       Employee       Functional Use       Room Contacts       Equipment       Accounts       Summary         Room Name       WWW00-CIRCULATION AREA TBD       Alternate Room Name       UH Cost Center |  |
| "Func     | tional Use Source" pull dow                                                                                                    | Functional Use Source Group ▼<br>Room<br>Employee<br>Comments Group ↓<br>A LOAD<br>None                                                                                                    |  |
| Note:     | The Functional Use Source must be set to GROUP. If it is not, the Functional Use tab will NOT appear. This will also ensure proper reporting with in FAMIS. |                                                                                                    |  |
| Add/Chai  | nge Alternate Room Name                                                                                                    |                                                                                                    |  |
| Step 9:   | Click <b>"Alternate Room</b><br>Name" box.                                                                                                    | Edit Room Information         Site=A, ALBUQUERQUE : Bldg=0279, CASITA DE MILAGROS : Floor=01, FIRST : Room=101, WWW00-CIRCULATION AREA TBD         Location       Room Info       Space Sub Cat       Groups       Employee       Functional Use       Room Contacts       Equipment       Accounts       Summary                                                                                                   |  |
|           | <b>Type</b> in the alternate room name desired.                                                                                                    | Room Name       WWW00-CIRCULATION AREA TBD •       Alternate Room Name       TEST         UH Cost Center       •       Alternate Room Name       ▲         Functional Use Source       Group •       Alternate Room Name       ▲         Comments       INITIAL DATA LOAD       •       •         Save/Preview       Save/Return       Cancel                                                                       |  |
| Note:     | Alternate Room Name                                                                                                    | Alternate Room Name can be used to show:<br>What is actually on the room sign<br>What the room is actually called by its daily users<br>Etc.                                                                                                    |  |
| Note:     | Do <b>NOT</b> put any sensitive in                                                                                                    | formation in this field.                                                                                                    |  |
| Delete Al | ternate Room Name                                                                                                    |                                                                                                    |  |
| Step 10:  | Highlight "Alternate<br>Room Name" text.                                                                                                    |                                                                                                    |  |
|           | Hit the <b>Delete</b> button on                                                                                                    |                                                                                                    |  |

|          | your keyboard.                                                                                                    | Alternate Room Name TEST                                                                                                    |  |  |  |  |  |
|----------|----------------------------------------------------------------------------------------------------|----------------------------------------------------------------------------------------------------|--|--|--|--|--|
| Space Su | e Sub Cat Tab                                                                                                    |                                                                                                    |  |  |  |  |  |
| Step 11: | Click on the " <b>Space Sub</b><br><b>Cat</b> " Tab                                                                                                    | Edit Space Sub Cat Information Site=A, ALBUQUERQUE : Bldg=0279, CASITA DE MILAGROS : Floor=01, FIRST : Room=101, WWW00-CIRCULATION AREA TBD                                                                                                    |  |  |  |  |  |
|          |                                                                                                    | Location Room Info Space Sub Cat Groups Employee Functional Use Room Contacts Equipment Accounts Summary                                                                                                    |  |  |  |  |  |
|          |                                                                                                    | Space Sub Cat         Description         Percent         Area         Select           WWW00         CIRCULATION AREA TBD         100         47.0                                                                                                    |  |  |  |  |  |
|          |                                                                                                    | I otal     100     47.0       Add Space Sub Cat <ul> <li>Del Space Sub Cat</li> <li>Image: Space Sub Cat</li> <li>Image:</li></ul>  |  |  |  |  |  |
|          |                                                                                                    | Save/Preview Save/Return Cancel                                                                                                    |  |  |  |  |  |
| Note:    | Space Sub Cat                                                                                                    | You can do three things in the Space Sub Cat tab:                                                                                                    |  |  |  |  |  |
|          |                                                                                                    | Add a Space Sub Cat                                                                                                    |  |  |  |  |  |
|          |                                                                                                    | Change the percent of a Space Sub Cat                                                                                                    |  |  |  |  |  |
|          |                                                                                                    | Delete a Space Sub Cat                                                                                                    |  |  |  |  |  |
| Note:    | Do NOT enter in more than audits. If more than one Sp                                                                                                    | one "Space Sub Cat" code for a room/space. This helps with reporting and ace Sub Cat is desired, please contact Space Management.                                                                                                    |  |  |  |  |  |
| Add Spac | ce Sub Cat                                                                                                    |                                                                                                    |  |  |  |  |  |
| Step 12: | Click " <b>Space Sub Cat"</b><br>pull down button.                                                                                                    | Edit Space Sub Cat Information         JAUGO = PUBLIC RES IRMI OUNSEA W SHWR<br>X0400 - TRASH ROOM           Site=A, ALBUQUERQUE : Bidg=0279,<br>X0001 - CUSTODIAL SUPPLY CLOSET         1, WWW00-CIRCULATION AREA TBD                                                                                                    |  |  |  |  |  |
|          | Click appropriate <b>Space</b><br>Sub Cat.                                                                                                    | V0200 - FUEL ROOM           Grow 1nfo         Space Sub Cat         Grow 1000 - SHAFT         Squipment         Accounts         Summary           Space Sub Cat         Y0400 - UTILITY/MECHANICAL SPACE         Hereit         Area         Select           WWW00         CIRCULATION         Y0402 - UTILITY/MECH SPACE - ELEC         100         47.0         Image: 1000 - 0000           Y0404 - UTILITY/MECH SPACE - BATTERY         E                                                                                                    |  |  |  |  |  |
|          | Add Space Sub Ca                                                                                                    | t button  Add Space Sub Cat                                                                                                    |  |  |  |  |  |
|          | Click <b>"Add Space Sub</b><br><b>Cat</b> " button to add the<br>Space Sub Cat to the list.                                                                | Save/Preview Save/Return Cance ▲ Space Sub Cat<br>pull down                                                                                                    |  |  |  |  |  |
| Note:    | As soon as you click the pull down, you can type a number to jump to that section in the codes.<br>Example: type a 3 to jump to the Office category 31000. |                                                                                                    |  |  |  |  |  |
| Step 13: | Two Space Sub Cats are now shown.                                                                                                    | Edit Space Sub Cat Information<br>Site=A, ALBUQUERQUE : Bldg=0279, CASITA DE MILAGROS : Floor=01, FIRST : Room=101, WWW00-CIRCULATION AREA TBD                                                                                                    |  |  |  |  |  |
|          | Then unused one must be deleted. See step 13.                                                                                                    | Location       Room Info       Space Sub Cat       Groups       Employee       Functional Use       Room Contacts       Equ       ▼       Percent       Field         Space Sub Cat       Description       Percent       Area       Select         Y0200       FUEL ROOM       0       .0          WWW00       CIRCULATION AREA TBD       100       47.0                                                                                                    |  |  |  |  |  |
|          |                                                                                                    | Total     100     47.0       Add Space Sub Cat <ul> <li>Del Space Sub Cat</li> <li>Image: Space Sub Cat</li> <li>Image: S</li></ul> |  |  |  |  |  |
|          |                                                                                                    | Save/Preview Save/Return Cancel                                                                                                    |  |  |  |  |  |
| Note:    | You will not see the change                                                                                                    | in the Area unless you click on another tab and then click back to the                                                                                                    |  |  |  |  |  |

|           | Space Sub Cat tab.                                                                                                    |                                                                                                    |
|-----------|----------------------------------------------------------------------------------------------------|----------------------------------------------------------------------------------------------------|
| Delete Sp | pace Sub Cat                                                                                                    |                                                                                                    |
| Step 14:  | Click " <b>Select</b> " box for<br>Space Sub Cat(s) that<br>needs to be deleted.<br>Click " <b>Del Space Sub</b><br><b>Cat</b> " button.                              | Edit Space Sub Cat Information<br>Site=A, ALBUQUERQUE : Bidg=0279, CASITA DE MILAGROS : Floor=01, FRST : Room=101, WWW00-CIRCULATION AREA TBD<br>Location Room Info Space Sub Cat Circups Employee Functional Use Room Contacts Equipment Accounts Summary<br>Y0200 FUEL ROOM Proceed 0 47.0<br>WWW00 CIRCULATION AREA TBD 100 47.0<br>Add Space Sub Cat  Total 100 47.0<br>Del Space Sub Cat                                                                                                    |
|           |                                                                                                    | Save Preview Save Return Cancel A Del Space Sub Cat button                                                                                                    |
| Note:     | You will have to fix the percentage after deleting a Space Sub Cat.                                                                                                   | Edit Space Sub Cat Information         Site=A, ALBUQUERQUE : Bidg=0279, CASITA DE MILAGROS : Floor=01, FIRST : Room=101, WWW00-CIRCULATION AREA TBD         Location       Room Info         Space Sub Cat       Groups         Employee       Functional Use         Room Conts       ry                                                                                                    |
|           | Percent is 100%, because<br>only one Space Sub Cat is<br>allowed                                                                                                    | Space Sub Cat     Description     Percent     Select       Y0200     FUEL ROOM     0     .0       Total     0     .0       Add Space Sub Cat     -     Del Space Sub Cat                                                                                                    |
| Groups T  | ab                                                                                                    |                                                                                                    |
| Step 15:  | Click on the " <b>Groups</b> "<br>tab.<br>Unlike the Space Sub Cat<br>codes, you CAN have<br>more than one Group to a<br>room. Their total percent<br>must equal 100% | Edit Allocation Group Information         Site=A, ALBUQUERQUE : Bidg=0279, CASITA DE MILAGROS : Floor=01, FIRST : Room=101, WWW00-CIRCULATION AREA TBD         Location Room Info       Space Sub Cat       Groups       Employee       Functional Use       Room Contacts       Equipment       Accounts       Summary         Group       Description       Percent       Area       Select         UH01       UH UNM HOSPITAL       100       47.0       Image: Colspan="2">Colspan="2">Total       100       47.0         Add Group       Cancel       Save/Preview       Save/Returm       Cancel |
| Note:     | Groups                                                                                                    | You can do three things in the Groups tab:<br>Add a Group<br>Change the percent of a Group<br>Delete a Group<br>Groups must total 100% when added together.                                                                                                    |
| Add Grou  | ıp                                                                                                    |                                                                                                    |
| Step 16:  | Click " <b>Add Group</b> " pull<br>down.<br>Click appropriate <b>Group</b> .                                                                                          | Edit Allocation Group Information       ABC - ADD/CONTINUENDA         Site-A, ALBUQUERQUE : Bidg-0279, CASITA       ADC - ADCINTERCOLLEG         ADC - ADD/INTERCOLLEG       ADC - ADD/INTERCOLLEG         ADC - ADD/INTERCOLLEG       ADC - ADD/INTERCOLLEG         ADF - API/PD ADMINIS       AF - AFIO/ENCLEGE OF         AFB - AFIF/OLILEGE OF       AFC - AFCISCHOOL OF M         AFD - APD/COLLEGE OF       AFE - AFEICOLLEGE OF         UH01       UH UNM HOSPITAL         BAA - BAQUINM MEDICAL       BAA - BAQUINM MEDICAL         UH01       UH01/UH UNM HOS                                 |
|           | Ac                                                                                                    | dd Group button ► Add Group                                                                                                    |
|           |                                                                                                    | Save/Preview Save/Return Save/Return Save/Return                                                                                                    |

|           | Click " <b>Add Group</b> " button<br>to add the Group to the<br>list.                                          |                                                                                                    |  |  |  |  |  |
|-----------|----------------------------------------------------------------------------------------------------|----------------------------------------------------------------------------------------------------|--|--|--|--|--|
| Note:     | As soon as you click the pul<br>Example: type a 3 to jump t                                                    | I<br>I down, you can type a number to jump to that section in the codes.<br>To Groups that start with a 3.                                                                                                    |  |  |  |  |  |
| Change C  | Group Percent                                                                                                  |                                                                                                    |  |  |  |  |  |
| Step 17:  | Two Groups are now shown.                                                                                      | Edit Allocation Group Information         Site=A, ALBUQUERQUE : Bidg=0279, CASITA DE MILAGROS : Floor=01, FIRST : Room=101, WWW00-CIRCULATION AREA TBD                                                                                                    |  |  |  |  |  |
|           | Highlight each one of the<br>percentages separately<br>and type in correct<br>percent.                         | Location     Room Info     Space Sub Cat     Groups     Functional Use     Room Contax     Percent Field     ary       Group     Description     Percent     Area     Select       BAA     UNM MEDICAL GROUP     0     0       UH01     UH UNM HOSPITAL     100     47.0                                                                                                    |  |  |  |  |  |
|           | The percentages for these<br>Groups need to be<br>adjusted to make a total of<br>100%.                         | Total     100     47.0       Add Group     •     Del Group       Save/Preview     Save/Return     Cancel                                                                                                    |  |  |  |  |  |
| Note:     | You will not see the change in the Area unless you click on another tab and then click back to the Groups tab. |                                                                                                    |  |  |  |  |  |
| Delete Gr | oup                                                                                                    |                                                                                                    |  |  |  |  |  |
| Step 18:  | Click " <b>Select</b> " box for<br>Group(s) that needs to be<br>deleted.                                       | Edit Allocation Group Information         Site-A, ALBUQUERQUE : Bidg-0279, CASITA DE MILAGROS : Floor-01, FIRST : Room-101, WWW00-CIRCULATION AREA TBD         Location       Room Info       Space Sub Cat       Groups       Employee       Functional Use       Room Contacts       Equipment       Accounts       Summary                                                                                                    |  |  |  |  |  |
|           | Click " <b>Del Group</b> " button.                                                                             | BAA UNM MEDICAL GROUP<br>UH01 UH UMM HOSPITAL<br>Total 100 47.0<br>Add Group<br>CourDation                                                                                                    |  |  |  |  |  |
| Note:     | You will have to fix the perce                                                                                 | to fix the percentage(s) after deleting a Group.                                                                                                    |  |  |  |  |  |
| Employee  | e Tab                                                                                                    |                                                                                                    |  |  |  |  |  |
| Step 19:  | Click on the " <b>Employee</b> "<br>tab                                                                        | Edit Allocation Employee Information         Site-A, ALBUQUERQUE : Bidg=0279, CASITA DE MILAGROS : Floor=01, FIRST : Room=101, WWW00-CIRCULATION AREA TBD         Location       Room Info       Space Sub Cat       Groups       Employee       Functional Use       Room Contacts       Equipment       Accounts       Summary         Group       Allocation Employee       Fuil Name       Percent       Area       Select         0       .0       .0       .0       .0       .0       .0         Add Alloc. Emp <ul> <li>Save/Preview</li> <li>Save/Retum</li> <li>Cancel</li> </ul> Save/Retum |  |  |  |  |  |
| Note:     | Employee                                                                                                    | You can do three things in the Groups tab:<br>Add a Employee<br>Change the percent of a Employee<br>Delete a Employee                                                                                                    |  |  |  |  |  |

| Add Emp  | loyee                                                                                                    |                                                                                                    |
|----------|----------------------------------------------------------------------------------------------------|----------------------------------------------------------------------------------------------------|
| Step 20: | Click on the "Add Alloc<br>Emp" <b>1<sup>st</sup> Pull Down</b><br>button.<br>Choose one of the<br>allocated groups shown.                                                                                                    | Edit Allocation Employee Information         Site=A, ALBUQUERQUE : Bidg=0279, CASITA DE MILAGROS : Floor=01, FIRST : Room=101, WWW00-CIRCULATION AREA TBD         Location       Room Info       Space Sub Cat       Groups       Employee       Functional Use       Room Contacts       Equipment       Accounts       Summary         Group       Allocation       Fmoloyee       Full Name       Percent       Area       Select         1       St       PUII Down       0       .0                                                                                                    |
| Step 21: | Click on the "Add Alloc<br>Emp" <b>2<sup>nd</sup> Pull Down</b><br>button.<br>Choose one of the<br><b>employees</b> shown.<br>Then click the <b>"Add Alloc.</b><br><b>Emp"</b> button<br>Do this for each employee<br>in the space. | Edit Allocation Employee Information       VIC 10 KIA MART LINEZ DE LA O (VDELAO)<br>VINCENT CHAVEZ (BCHAVEZ)         Site-A, ALBUQUERQUE : Bidg=0279, CASITA DE MIL<br>VINCENT LEONARD (VLEONARD)       VIC 10 KIA MART LINEZ DE LA O (VDELAO)<br>VINCENT CHAVEZ (BCHAVEZ)         Location       Room Info       Space Sub Cat       Groups         Employee       WILLIAM BOWDICH (BDOWDICH)<br>WILLIAM WEST (WWEST)       VINCENT CHAVEZ (WWEST)         WILLIAM WEST (WULHALM (WILHELM)<br>WILLIAM WEST (WWEST)       VINCENT EANCHEZ (YTS)       0         Add Alloc. Emp       BAA - BAAJUNM MEDICAL        Image: Del Alloc Employee       0         Add Alloc. Emp       BAA - BAAJUNM MEDICAL        Image: Del Alloc Employee       0         Add Group button       Save/Preview       Save/Return       Cancel       Image: Del Alloc Employee |
| Note:    | As soon as you click the pul<br>Example: Type "Sm" to jum                                                                                                    | I down, you can start typing the name to jump to that section in the codes.<br>p to the area Smith would be in.                                                                                                    |
| Change E | Employee Percent                                                                                                    |                                                                                                    |
| Step 22: | Three Employees are now shown for two groups.                                                                                                    | Edit Allocation Employee Information<br>Site=A, ALBUQUERQUE : Bldg=0279, CASITA DE MILAGROS : Floor=01, FIRST : Room=101, WWW00-CIRCULATION AREA TBD                                                                                                    |
|          | Highlight each one of the<br>percentages separately<br>and type in correct<br>percent.<br>The percentages for these<br>Employees need to be<br>adjusted to make a total of<br>100% for each group.                                  | Location       Room Info       Space Sub Cat       Groups       Employee       Functional Use       Room Contacts       Equipm       Percent       Field                                                                                                    |
|          |                                                                                                    | Save/Preview Save/Return Cancel                                                                                                    |
| Note:    | You will not see the change<br>Employee tab.                                                                                                    | in the Area unless you click on another tab and then click back to the                                                                                                    |
| Note:    | Employee Percent                                                                                                    | An Employee for each group is not required, but if a group has an employee(s) it must total 100%                                                                                                    |
| Note:    | Employee                                                                                                    | Any Employee can be connected with any Group.                                                                                                    |

| Delete En | nployee                                                           |                                                                                                    |  |  |  |  |
|-----------|-------------------------------------------------------------------|----------------------------------------------------------------------------------------------------|--|--|--|--|
| Step 23:  | Click " <b>Select</b> " box for<br>Employee(s) that needs to      | Edit Allocation Employee Information Site-A, ALBUQUERQUE : Bidg-0279, CASITA DE MILAGROS : Floor-01, FIRST : Room-101, WWW00-CIRCULATION AREA TBD                                                                                                    |  |  |  |  |
|           | be deleted.<br>Click " <b>Del Alloc. Emp"</b><br>button.          | Cocation     Noom Intol     Space Sub Cut     Groups     Functional Use     Room Contacts     Equipment     Area     Select       Brance     VIDENDOZA     25     Image: Comparison of the select     Image: Comparison of the select     Image: Comparison of the select       BAA     YTS     YVONNE T SANCHEZ     75     Image: Comparison of the select |  |  |  |  |
|           |                                                                   | UH01 BWILHELM WILLIAM WILHELM 100                                                                                                    |  |  |  |  |
|           |                                                                   | Add Alloc, Emp                                                                                                    |  |  |  |  |
| Note:     | You will have to fix the perce                                    | entage(s) after deleting an Employee(s).                                                                                                    |  |  |  |  |
| Functiona | al Use Tab                                                        |                                                                                                    |  |  |  |  |
| Step 24:  | Click on the "Functional Use" tab                                 | Edit Functional Use Information Site=A, ALBUQUERQUE : Bidg=0279, CASITA DE MILAGROS : Floor=01, FIRST : Room=101, WWW00-CIRCULATION AREA TBD                                                                                                    |  |  |  |  |
|           |                                                                   | Location         Room Info         Space Sub Cat         Groups         Employee         Functional Use         Room Contacts         Equipment         Accounts         Summary           Functional Use         Source = Group         Functional Use Source = Group         Percent         Area         Select                                          |  |  |  |  |
|           |                                                                   | 0 0<br>Add Fn Code → Del Fn Code → Del Fn Code                                                                                                    |  |  |  |  |
| Note:     | Functional Use                                                    | You can do three things in the Eunctional Lise tab:                                                                                                    |  |  |  |  |
| Note:     | T unctional Osc                                                   | Add a Function                                                                                                    |  |  |  |  |
|           |                                                                   | Change the percent of a Function.                                                                                                    |  |  |  |  |
|           |                                                                   | Delete a Function                                                                                                    |  |  |  |  |
| Note:     | Functions must total 100% for EACH of the Allocated Groups.       |                                                                                                    |  |  |  |  |
| Add Fund  | tional Use                                                        |                                                                                                    |  |  |  |  |
| Step 25:  | Click " <b>1<sup>st</sup> Fn Code</b> " pull<br>down (left side). | Edit Functional Use Information Site=A, ALBUQUERQUE : Bidg=0279, CASITA DE MILAGROS : Floor=01, FIRST : Room=101, WWW00-CIRCULATION AREA TBD                                                                                                    |  |  |  |  |
|           | Click Appropriate <b>Group</b> .                                  | Location         Room Info         Space Sub Cat         Groups         Employee         Functional Use         Room Contacts         Equipment         Accounts         Summary           Functional Use Source = Group           Group         Employee         Functional Use Code         Description         Percent         Area         Select       |  |  |  |  |
|           | 1 <sup>st</sup> Fur                                               | 0 .0<br>nction pull down► UH01 ▼                                                                                                    |  |  |  |  |
|           | Click " <b>2<sup>nd</sup> FN Code"</b> pull<br>down (right).      | Save/Preview Save/Return Cancel                                                                                                    |  |  |  |  |
|           | Click appropriate<br>Function for that group.                     |                                                                                                    |  |  |  |  |
|           |                                                                   |                                                                                                    |  |  |  |  |

|           |                                                                                                    | -                                                                                                    |  |  |  |  |
|-----------|----------------------------------------------------------------------------------------------------|----------------------------------------------------------------------------------------------------|--|--|--|--|
|           | Add Fn Code bu<br>Click "Add Fn Code"<br>button to add the Function<br>to the list.                                    | Edit Functional Use Information       32 • OTHER SPONSORED ACTIVITY         41 • UBRARIES       Site=A, ALBUQUERQUE : Bidg=0279       42 • DEPARTMENTAL ADMINISTRATION       2////////////////////////////////////                                                                                                    |  |  |  |  |
| Change F  | Function Use Percent                                                                                                   |                                                                                                    |  |  |  |  |
| Step 26:  | Function(s) are now shown.                                                                                             | Edit Functional Use Information<br>Site=A, ALBUQUERQUE : Bldg=0279, CASITA DE MILAGROS : Floor=01, FIRST : Room=101, WWW00-CIRCULATION AREA TBD                                                                                                    |  |  |  |  |
|           | Highlight each one of the percentages separately and type in correct percent.                                          | Location       Room Info       Space Sub Cat       Groups       Employee       Functional Use       Room Contacts       Equips         Functional Use       Source = Group       Functional Use Source = Group       Percent       Area       Select         BAA       9.0       AUXILIARY ENTERPRISES       100       □         0       0       0       0       0                                                                                                    |  |  |  |  |
|           |                                                                                                    | UH01         11.1         CLINICS         40         Image: Comparison of the state of the state of th |  |  |  |  |
|           |                                                                                                    | 0<br>Add Fn Code • Del Fn Code<br>Save/Preview Save/Return Cancel                                                                                                    |  |  |  |  |
| Note:     | Functional Uses are assigner room and <b>EACH</b> Group cod                                                            | e(s) must total 100%.                                                                                                    |  |  |  |  |
| Note:     | You will not see the change in the Area unless you click on another tab and then click back to the Functional Use tab. |                                                                                                    |  |  |  |  |
| Delete Fu | nctional Use                                                                                                    |                                                                                                    |  |  |  |  |
| Step 27:  | Click " <b>Select</b> " box for<br>Function(s) that needs to<br>be deleted.                                            | Edit Functional Use Information           Site-A, ALBUQUERQUE : Bidg=0279, CASITA DE MILAGROS : Floor=01, FIRST : Room=101, WWW00-CIRCULATION AREA TBD           Constring Room Info         Space Sub Cat         Groups         Employee         Functional Use         Room Contacts         Equipment         Accounts         Summary           Functional Use Source = Group           Group         Functional Use Source = Group           Group         Functional Use Source = Group           Group         Functional Use Cource = Group                                                                                                    |  |  |  |  |
|           | Click <b>"Del Fn Code"</b><br>button.                                                                                  | BAA         9.0         AUGULARY ENTERPRISES         100         ■         Select Box           0         0         0         0         0         0         0         0         0         0         0         0         0         0         0         0         0         0         0         0         0         0         0         0         0         0         0         0         0         0         0         0         0         0         0         0         0         0         0         0         0         0         0         0         0         0         0         0         0         0         0         0         0         0         0         0         0         0         0         0         0         0         0         0         0         0         0         0         0         0         0         0         0         0         0         0         0         0         0         0         0         0         0         0         0         0         0         0         0         0         0         0         0         0         0         0         0         0                                                                                                    |  |  |  |  |
|           |                                                                                                    | Add Fn Code                                                                                                    |  |  |  |  |
| Note:     | You will have to fix the perce                                                                                         | entage(s) after deleting a Function(s).                                                                                                    |  |  |  |  |

| Room Co  | ntacts Tab                                                                                                    |                                                                                                    |
|----------|----------------------------------------------------------------------------------------------------|----------------------------------------------------------------------------------------------------|
| Step 28: | Click on the <b>"Room</b><br><b>Contacts"</b> tab                                                                                         | Edit Room Contacts Information         Site=A, ALBUQUERQUE : Bldg=0279, CASITA DE MILAGROS : Floor=01, FIRST : Room=101, WWW00-CIRCULATION AREA TBD         Location       Room Info       Space Sub Cat       Groups       Employee       Functional Use       Room Contacts       Equipment       Accounts       Summary         Space Coordinator <ul> <li>Contact Type</li> <li>Contact</li> <li>Contact</li> <li>Contact</li> <li>Contact</li> <li>Save/Preview</li> <li>Save/Return</li> <li>Cancel</li> </ul>                                                                                                    |
| Note:    | Room Contacts                                                                                                    | You can do three things in the Room Contacts tab:<br>Add a Contact<br>Change a Contact.<br>Delete a Contact                                                                                                    |
| Note:    | Room Contact Type                                                                                                    | Some Room Contact Types will allow more than one of the same type.                                                                                                    |
| Add Roo  | m Contact                                                                                                    |                                                                                                    |
| Step 29: | Click "1 <sup>st</sup> Add Room<br>Contact" pull down (left<br>side).<br>Click Appropriate Contact<br>Type.<br>1 <sup>st</sup> Add Room G | Edit Room Contacts Information Site=A, ALBUQUERQUE : Bidg=0279, CASITA DE MILAGROS : Floor=01, FIRST : Room=101, WWW00-CIRCULATION AREA TBD Location Room Info Space Sub Cat Groups Employee Functional Use Room Contacts Equipment Accounts Summary Space Coordinator Space Coordinator BUILDING CONTACT ROOM EMERGENCY CONTACT ROOM PRINCIPAL INVESTIGATOR Save/Preview Save/Return Cancel                                                                                                    |
|          | Click "2 <sup>nd</sup> Add Room<br>Contact" pull down (right).<br>Click appropriate<br>Employee Name for that<br>Contact Type.            | Edit Room Contacts Information       VIL I ORIA MAR HINEZ DE DA O(VDELAO)<br>VILCENT CHAVEZ(BCHAVEZ)         Site=A, ALBUQUERQUE : Bidg=0279, CASITA DE MILAGROS : Floor-of<br>VINCENT CHAVEZ(BCHAVEZ)       WILCENT CHAVEZ(BCHAVEZ)         Site=A, ALBUQUERQUE : Bidg=0279, CASITA DE MILAGROS : Floor-of<br>VINCENT CHAVEZ(BCHAVEZ)       WILCENT CHAVEZ(BCHAVEZ)         UNCENT CHAVEZ(BCHAVEZ)       WILCENT CHAVEZ(BCHAVEZ)         WILCENT CHAVEZ(BCHAVEZ)       WILCENT CHAVEZ(BCHAVEZ)         WILLEM SOUDICHOLOBORDOLOH)       WILLIAM WEST(WWEST)         Space Coordinator       VILLIAM WEST(WWEST)         YOONNE MENDOZA(YMENDOZA)       VONNE T SANCHEZ(YTS)         Add Room Contact       ROOM PRINCIPAL INVESTIGATOR          Del Room Contact       Add Room Contact |
|          | Add Room Co<br>Click "Add Room<br>Contact" button to add to<br>the Room Contact list.                                                     | Save/Preview Save/Return Cancel 2 <sup>nd</sup> Add Room Contact pull down                                                                                                    |

| Step 30:                               | Continue Adding "Room<br>Contacts"     | Edit Room Contacts Information Site=A, ALBUQUERQUE : Bidg=0279, CASITA DE MILAGROS : Floor=01, FIRST : Room=101, WWW00-CIRCULATION AREA TBD |                           |                        |                                           |                 |                                |
|----------------------------------------|----------------------------------------|----------------------------------------------------------------------------------------------------|---------------------------|------------------------|-------------------------------------------|-----------------|--------------------------------|
|                                        |                                        | Location Room Info Space Sub Cat Groups Employee Eurotional lise Room Contacts Equipment Accounts Summary                                   |                           |                        |                                           |                 |                                |
|                                        |                                        |                                                                                                    | Space                     | Coordinator 👻          |                                           |                 |                                |
|                                        |                                        | Contact Type                                                                                                    |                           | Contact                | Contac                                    | t Full Name     | Select                         |
|                                        |                                        | EC                                                                                                    | TRA                       | VMILL                  | TRAVIS EVERETT MILLER                     |                 |                                |
|                                        | Example ►                              | PI                                                                                                    | WW<br>YTS                 | /EST                   | YVONNE T SANCHEZ                          |                 |                                |
|                                        |                                        | Add Ro                                                                                                    | om Contact                |                        | •                                         |                 | -                              |
|                                        |                                        |                                                                                                    |                           |                        | Del Room Contact                          |                 |                                |
|                                        |                                        |                                                                                                    |                           | Save                   | e/Preview Save/Return Car                 | icel            |                                |
| Delete Ro                              | oom Contact                            | 1                                                                                                    |                           |                        |                                           |                 |                                |
| 201010111                              |                                        |                                                                                                    |                           |                        |                                           |                 |                                |
| Step 31:                               | Click "Select" box for                 | Edit Room Contacts Infor<br>Site=A, ALBUQUERQU                                                                                              | mation<br>JE : Bldg=0279, | CASITA DE MILAGROS     | Floor=01, FIRST : Room=101, WWW00-CIRCU   | LATION AREA TBD |                                |
|                                        | Room Contact(s) that                   | Leasting Doom lafe Same                                                                                                    | Sub Cat. Con              | Forestown Forest       | Annual Uro Record Contacts                | unte Cummanu    |                                |
|                                        | needs to be deleted.                   | Cocation Room mile Space                                                                                                    | pace Coordinato           | aps i Employee i Panca | anar ose [Room Contacts] Equipment   Acco | and summary     |                                |
|                                        | Click "Del Room                        | Contact Type                                                                                                    | Cor                       | tact                   | Contact Full Name                         | Select          |                                |
|                                        | Contact" button.                       | PI                                                                                                    | WWEST                     | WILLIAM                | VEST                                      |                 | <ul> <li>Select Box</li> </ul> |
|                                        |                                        | Add Room Cor                                                                                                    | ntact                     | TVONNE                 | *                                         |                 |                                |
|                                        |                                        |                                                                                                    |                           | Del Ro                 |                                           | m Contact I     | Button button                  |
|                                        |                                        |                                                                                                    |                           | Save/Preview           | Save/Return Cancel                        |                 |                                |
| Equipme                                | nt Tab                                 | -                                                                                                    |                           |                        |                                           |                 |                                |
| Note:                                  | Equipment Tab                          | This tab is unavailable at this time.                                                                                                    |                           |                        |                                           |                 |                                |
| Accounts                               | Tab                                    |                                                                                                    |                           |                        |                                           |                 |                                |
| Note:                                  | Accounts Tab                           | This tab is u                                                                                                    | ınavai                    | lable at th            | nis time.                                 |                 |                                |
| Save Cha                               | inges                                  |                                                                                                    |                           |                        |                                           |                 |                                |
| Sten 32 <sup>.</sup>                   | Click on the "Save/Return"             | button                                                                                                    | OR                        | Click on               | the "Save/Preview                         | v" hutton       |                                |
| 0100 02.                               |                                        | button                                                                                                    |                           |                        |                                           | button          |                                |
|                                        |                                        |                                                                                                    |                           |                        |                                           |                 |                                |
|                                        | This will save your changes            | and take you                                                                                                    |                           | This will              | save your changes                         | s and take y    | ou to the                      |
|                                        | to your query (select room view / room |                                                                                                    |                           | Summar                 | y Tab for review of                       | your chang      | es.                            |
|                                        | listing).                              |                                                                                                    |                           |                        |                                           |                 |                                |
|                                        |                                        |                                                                                                    |                           |                        |                                           |                 |                                |
|                                        |                                        |                                                                                                    |                           |                        |                                           |                 |                                |
|                                        |                                        |                                                                                                    |                           |                        |                                           |                 |                                |
| COMPLETED – Space Survey: Editing Data |                                        |                                                                                                    |                           |                        |                                           |                 |                                |
|                                        |                                        |                                                                                                    |                           |                        |                                           |                 |                                |
| THANK Y                                | OU FOR YOUR PARTICIPA                  |                                                                                                    |                           |                        |                                           |                 |                                |

| Tab: F   | Reports (Publi                                        | sher)                                        |                                        |                   |                        |                  |                          |                      |
|----------|-------------------------------------------------------|----------------------------------------------|----------------------------------------|-------------------|------------------------|------------------|--------------------------|----------------------|
| Step 1:  | Click the " <b>Reports</b> " tab in the FAMIS Portal. |                                              |                                        |                   |                        |                  |                          |                      |
|          | famis an accruant con                                 | FAMIS<br>Welcome: FAMIS Training             |                                        |                   |                        | E                | <u>Loqout</u><br>tefresh |                      |
|          | Home (DEVL) Visual Map                                | Space Survey Report                          | Discoverer Reports                     |                   |                        |                  |                          |                      |
|          |                                                       | ▲ R                                          | Reports Tab                            |                   |                        |                  |                          |                      |
| Note:    | All FAMIS authorized individual. The Portfo           | users are able to se<br>lio Folder has the b | ee Reports. The<br>basic reports all F | se Repo<br>AMIS u | orts are b<br>sers can | ased o<br>access | on the rights<br>s.      | s of each            |
| Reports  | s / Reports Naviga                                    | tion                                         |                                        |                   |                        |                  |                          |                      |
| Basic Na | vigation                                              |                                              |                                        |                   |                        |                  |                          |                      |
| Note:    | Portfolio<br>Publisher Reports                        |                                              |                                        | 3                 |                        |                  |                          |                      |
|          | Search GO                                             | Report Data Refresh Excel                    | Printable Filters Report Only          | · •               | Report Descri          | ption            |                          | 4                    |
|          | Auto Display Repirt                                   | Active Buildings                             |                                        |                   |                        |                  |                          |                      |
|          | Portfolio 👻                                           | Site Code Building Code                      | Name                                   | Sta 🕌             | Туре                   | Active           | Ownership<br>Code        | Responsible<br>Group |
|          | Active Buildings                                      | A 0002<br>A 0004                             | COMPUTER PO<br>CARLISLE GYMNASIUM      | OPEN<br>OPEN      | BUILDING               | Y<br>Y           | OWN                      |                      |
|          | - InActive Buildings                                  | A 0008                                       | BANDELIER HALL EAST                    | OPEN              |                        | Y                | OWN                      | _                    |
|          |                                                       | A 0010                                       | SCHOLES HALL                           | OPEN              |                        | Y                | OWN                      |                      |
|          |                                                       | A 0011<br>A 0012                             | ANTHROPOLOGY<br>ANTHROPOLOGY ANNEX     | OPEN              |                        | Y                | OWN                      |                      |
|          |                                                       | A <u>0014</u>                                | SCIENCE AND MATHEMATICS<br>LEARNING C  | OPEN              | BUILDING               | Y                | OWN                      |                      |
|          | 1) Directory Area                                     | Directory Area 5) Navigation Bar             |                                        |                   |                        |                  |                          |                      |
|          | 2) Search Area                                        |                                              | 6) R                                   | eport Ar          | ea (plus               | Featur           | es)                      |                      |
|          |                                                       |                                              |                                        |                   |                        |                  |                          |                      |
|          |                                                       |                                              |                                        |                   |                        |                  |                          |                      |
|          |                                                       |                                              |                                        |                   |                        |                  |                          |                      |
|          |                                                       |                                              |                                        |                   |                        |                  |                          |                      |
|          |                                                       |                                              |                                        |                   |                        |                  |                          |                      |
|          |                                                       |                                              |                                        |                   |                        |                  |                          |                      |
|          |                                                       |                                              |                                        |                   |                        |                  |                          |                      |
|          |                                                       |                                              |                                        |                   |                        |                  |                          |                      |

#### View Reports: Selecting Report(s)

| Directory | Area                                                                                                    |                                                                                                    |  |  |  |  |
|-----------|----------------------------------------------------------------------------------------------------|----------------------------------------------------------------------------------------------------|--|--|--|--|
| Note:     | The <b>"Directory Area"</b> (#1 in report/view navigation) contains the "Context" pull down, its "Folders" and their "Reports".                                                                                     |                                                                                                    |  |  |  |  |
| Step 2:   | Make sure the Context pull down is set to " <b>Portfolio</b> ".                                                                                                    | FAMIS XI Portal         Location           Wetcome FAMIS Training/Tetter FAMIS Training/Tetter         Married           Home (DEVL)         Visual Map         Space Survey         Reports         Discoverer Reports                                                                                                    |  |  |  |  |
| Step 3:   | Click on the "Buildings" folder.                                                                                                    | Portfolio<br>Publisher Reports                                                                                                    |  |  |  |  |
| Step 4:   | Click on desired Building<br>Report.<br>Buildings Folder▶                                                                                                    | Image: Context Pull-down         Image: Context Pull-down         Image: Co                                                                                                    |  |  |  |  |
| Step 5:   | Desired report should<br>appear in the "Report<br>Area" (#4 in report/view<br>navigation)                                                                                                    | Portfolio Publisher Reports  Search Publisher Report Auto Display Report Search Portfolio Buildings  Type Active Buildings  Comparison Buildings  Comparison Buildings  A 0000 Comparison Comparison C |  |  |  |  |
| Search A  | rea                                                                                                    |                                                                                                    |  |  |  |  |
| Note:     | The "Search Area" (#2 in re                                                                                                    | port/view navigation) allows you to search for reports.                                                                                                    |  |  |  |  |
| Step 6:   | In " <b>Search</b> " field, type in a<br>search criteria. Click " <b>Go</b> "<br>to submit search and see<br>list of reports.<br>Leave "Search" field empty<br>and submit "Go" to see a<br>complete report listing. | Search active GO Search Field<br>Auto Display Report<br>Select Multiple Reports<br>Portfolio                                                                                                    |  |  |  |  |
| Step 7:   | List of Reports appear.                                                                                                    | Report Search Results           Context         Parent Folder         Folder         Type         Name         Description         Display                                                                                                    |  |  |  |  |
|           | Click on "Report" to view.                                                                                                    | Portfolio         Buildings         OTHER         Active Buildings         Y           Portfolio         Buildings         OTHER         InActive Buildings         Y                                                                                                    |  |  |  |  |

| Step 8:   | Desired report should<br>appear in the "Report<br>Area" (#4 in report/view<br>navigation).<br>orts: Report Detail | Portfolio<br>Publisher Reports<br>Search @@<br>Vauto Display Report<br>Select Multiple Reports<br>Portfolio<br>Buildings<br>California<br>Active Buildings                                                                                                    | Report Data         Refresh         Excel         Printable           Active Buildings         Site Code         Building Code         Name           A         0002         COMMTS           A         0004         CARLISL           A         0009         MAREON           A         0009         MAREON           A         0010         Schult           A         0012         Antrikol           A         0014         SCENCE | Filters Report Only                                                                                                    | Report Description         Image: Code Code Group           Type         Active         Ownership<br>Code         Responsible<br>Group           BUILDING         Y         OWN         Y           Y         OWN         Y         OWN           Y         OWN         Y         OWN           Y         OWN         Y         OWN           Y         OWN         Y         OWN           Y         OWN         Y         OWN           Y         OWN         Y         OWN           BUILDING         Y         OWN         Ministry |  |
|-----------|----------------------------------------------------------------------------------------------------|----------------------------------------------------------------------------------------------------|----------------------------------------------------------------------------------------------------|----------------------------------------------------------------------------------------------------|----------------------------------------------------------------------------------------------------|--|
| Note:     | Some reports have hyper lin                                                                                       | iks to see additior                                                                                                    | nal data                                                                                                    |                                                                                                    |                                                                                                    |  |
| Step 9:   | Example<br>Click on the "Hyperlinks"<br>to see building detail'<br>Not all reports have extra<br>detail.          | Report Data       Refresh       Excellation         Active Buildings       Site Code       Building Code         A       0002       A         A       0004       A         A       0009       A         A       0010       A         A       0012       A         A       0012       A         A       0012       A         Hyperlinks       A       A | Printable Filters Report Only      ENGINEERING AND SCENCE     COMPUTER PO     CARLISLE GYMNASIUM     BANDELER HALL EAST     MARRON HALL     SCHOLES HALL     ANTHROPOLOGY     ANTHROPOLOGY     ANTHENPOLOGY     ANTHENPOLOGY     LEARNING C                                                                                                    | V Report Desc<br>Report Desc<br>V Report Desc<br>V Report | Active Ownership Group<br>Y OWN<br>Y OWN<br>Y OWN<br>Y OWN<br>Y OWN<br>Y OWN<br>Y OWN<br>Y OWN<br>Y OWN<br>Y OWN<br>Y OWN<br>Y OWN                                                                                                    |  |
| Reports N | Navigation                                                                                                    |                                                                                                    |                                                                                                    |                                                                                                    |                                                                                                    |  |
| Step 10:  | Report Data tools are:                                                                                            |                                                                                                    |                                                                                                    |                                                                                                    |                                                                                                    |  |
|           | Report Data Refresh Excel Print                                                                                   | able Filters Report On                                                                                                    | ly 👻 Repo                                                                                                    | rt Description                                                                                                    |                                                                                                    |  |
|           | 1 2 3                                                                                                    | 4                                                                                                    | 5                                                                                                    | 6                                                                                                    |                                                                                                    |  |
|           | 1) <b>Refresh</b><br>Refreshes the report                                                                         | 4) <b>Filters</b><br>Allows you to filter data in a report if a filter was built into<br>a report                                                                                                    |                                                                                                    |                                                                                                    |                                                                                                    |  |
|           | 2) <b>Excel</b><br>Let you Export the Report to                                                                   | Excel                                                                                                    | 5) <b>Report Type/Output</b><br>Allows you to choose how to see your report if other<br>output report types where created                                                                                                    |                                                                                                    |                                                                                                    |  |
|           | 3) <b>Printable</b><br>Lets to print from your web to<br>printable format/view                                    | 6) <b>Report Description</b><br>Gives you a description of the report if entered                                                                                                    |                                                                                                    |                                                                                                    |                                                                                                    |  |
| Export to | Excel                                                                                                    |                                                                                                    |                                                                                                    |                                                                                                    |                                                                                                    |  |
| Step 11:  | Click "Excel" in the reports Data bar                                                                             |                                                                                                    | resh Excel Printable Filters Report Only   Report Description  Excel button                                                                                                    |                                                                                                    |                                                                                                    |  |

| Step: 12  | Save document as usual.                                                                                 | File Download     Second       Do you wart to open or save this file?     Image: Second Second Seco |
|-----------|----------------------------------------------------------------------------------------------------|----------------------------------------------------------------------------------------------------|
| Filter    |                                                                                                    |                                                                                                    |
| Step 13:  | Click " <b>Filter</b> " in the reports Data bar                                                         | Report Data Refresh Excel Printable Filters Report Only Report Description                                                                                                    |
| Step 14:  | Choose Filter and Click<br>"Use Selected Filter".<br>Currently there are no<br>reports that use filter. | Report Filters       List Valid Filters         Available Filters       Single Filters         Use Selected Filter       Use Selected Filter                                                                                                    |
| Report Ty | /pe/Output                                                                                              |                                                                                                    |
| Step 15:  | Click " <b>Report Type"</b> pull-<br>down in the reports Data<br>bar.                                   | Report Data Refresh Excel Printable Filters Report Only Report Description Report Type button                                                                                                    |
| Step 16:  | Choose Report<br>Type/Output to view data.<br>Currently there are no<br>reports that use filter.        | Report Only       Report Only       Chart Only       Chart Only       Maps Only       Report, Chart and Map       Report and Chart       Report and Map       Style Sheet (XSL)                                                                                                    |
| Report De | escription                                                                                              |                                                                                                    |
| Step 17:  | Click <b>"Report</b><br><b>Description"</b> in the<br>reports Data bar.                                 | Report Data Refresh Excel Printable Filters Report Only Report Description                                                                                                    |
| Step 18:  | View Report Description<br>information.<br>Currently there are no<br>reports with descriptions.         | Report Description                                                                                                    |

| Tab: Discover Reports |                                                                                                    |                                                                                                    |  |  |
|-----------------------|----------------------------------------------------------------------------------------------------|----------------------------------------------------------------------------------------------------|--|--|
| Step 1:               | Click the "Reports" tab in the FAMIS Portal.                                                                  |                                                                                                    |  |  |
|                       | famis an accruent company                                                                                     | FAMIS XI Portal                                                                                                    |  |  |
|                       | Home Visual Map Space Survey Reports Discoverer Reports                                                       |                                                                                                    |  |  |
|                       |                                                                                                    | ▲Tab                                                                                                    |  |  |
| Note:                 | All FAMIS authorized users are able to see Reports. These Reports are based on the rights of each individual. |                                                                                                    |  |  |
| Login                 |                                                                                                    |                                                                                                    |  |  |
| Step 2:               | Login:                                                                                                    | famis FAMIS Xi Portal                                                                                                    |  |  |
|                       | <b>User Name:</b><br>Your UNM NetID                                                                           | Home (DEVL) Visual Map Space Survey Reports Discoverer Reports  CRACLE Discoverer Viewer  Access to Discoverer Reports Viewer                                                                                                    |  |  |
|                       | Password:<br>Your UNM NetID<br>Password                                                                       | Connect Directly      Connect to Oracle BI Discoverer      To connect to Oracle BI Discoverer, click on a connection name or enter your connection details directly.      Choose Connection                                                                                                   |  |  |
|                       |                                                                                                    | ( <u>Create Connection</u> )                                                                                                    |  |  |
|                       | Database:                                                                                                    | Details Connection Description Update Delete                                                                                                    |  |  |
|                       | Click "Go"                                                                                                    | Connect Directly       Return to Top         Enter your connection details below to connect directly to Oracle BI Discoverer.       * Indicates required field.         * Indicates required field.       •         * User Name       •         * Password       •         * Database       • |  |  |
|                       |                                                                                                    | End User Layer                                                                                                    |  |  |
|                       |                                                                                                    |                                                                                                    |  |  |
|                       |                                                                                                    | Copyright (o)2000, 2010 Oracle Corporation. All rights reserved.<br><u>About Oracle BI Discoverer Viewer Version 11.1.1.3.0</u><br><u>Oracle Technology Network</u>                                                                                                    |  |  |

| asic N |                                                                                                    |                                                                                                    |  |  |
|--------|----------------------------------------------------------------------------------------------------|----------------------------------------------------------------------------------------------------|--|--|
| 010.   | Business Intelligence       Connect >       Worksheet List                                                                                                    | Preferences Exit                                                                                                    |  |  |
|        | Search Type in a search string to find a specific workbook or result set. Use the drop-down menu Choose between Database and Scheduled Workbooks. Search All Workbooks                                                                                                    |                                                                                                    |  |  |
|        | Result List (Refresh) Expand All   Collapse All                                                                                                    | 3                                                                                                    |  |  |
|        | Focus     Name       ▼ Discoverer Workbooks     ▼        ▼ ▼      FAMIS Building Contacts       Sheet 1     ●       ● ● FAMIS Space Orgs and Managers 2       ● ● ● FAMIS Space Orgs and Managers 2       ● ● ● GROUP_LVL_2_6_Hierarchy_rhe       ● ● ● Major Space Use Category Summary       ● ● ● UNM_SpaceAssignmentBYLevel       ● ● ● WIP_Room_By_Room_Detail_WO_FunctionCode_v0.3       ● ● ● WIP_SpaceUseCategorySummary_v0.5       ● ● ● WIP_SpaceUseSub-CategorySummary_v0.5       ● ● ● WIP_UNMBuildingListv0.9r       ● ● WIP_UNMBuildingSquareFeet       Building Sq Ft | DescriptionOwnerLast ModifiedDOSCHEMA Tuesday, July 19, 2011 1:13:14 PM MDTDOSCHEMA Friday, April 22, 2011 10:49:30 AM MDTDOSCHEMA Friday, April 01, 2011 1:20:158 PM MDTDOSCHEMA Friday, April 01, 2011 1:20:158 PM MDTDOSCHEMA Tuesday, August 30, 2011 1:00:25 PM MDTDOSCHEMA Thursday, July 14, 2011 4:34:19 PM MDTDOSCHEMA Thursday, July 14, 2011 4:34:19 PM MDTDOSCHEMA Tuesday, January 18, 2011 11:58:58 AM MDTDOSCHEMA Tuesday, January 19, 2011 9:38:48 AM MDTDOSCHEMA Friday, July 01, 2011 11:22:23 AM MDTDOSCHEMA Friday, May 13, 2011 3:04:07 PM MDT |  |  |
|        |                                                                                                    |                                                                                                    |  |  |
|        |                                                                                                    |                                                                                                    |  |  |
|        |                                                                                                    |                                                                                                    |  |  |

### References

#### **UNM Locations**

The UNM Space Management Database needs locations of various levels to track its space and report properly. The levels are:

Site, Building, Floor and Room

#### Sites

UNM has many sites. Site is usually based on a city that UNM has more than one building in.

A: Albuquerque C: Capilla G: Gallup L: Los Alamos R: Rio Rancho S: Sevilleta T: Taos V: Valencia X: Remotes Y: Young Ranch

#### **Building Numbers**

Building numbers are 4 digits long and can have an alpha after it. Building Numbers are associated with a Site. So you can have a building number 1 (0001) at each site.

The UNM Albuquerque Site is large in size, so its building numbers are placed in groupings to help identify its location within Albuquerque.

**North:** North Campus is all buildings north of Lomas Blvd. Buildings on the North Campus are numbered 200 thru 299.

**Central:** Central Campus is all buildings south of Lomas Blvd and along Central Ave. Buildings on the Central Campus are numbered in 1 thru 199.

**South:** South Campus is all buildings South of Coal Ave and North of Gibson Blvd. Buildings on the South Campus are numbered 300 thru 399.

West: West is all buildings along I-25. West buildings are numbered 400 thru 499

**Off-Site:** Off Site is all buildings scattered through-out Albuquerque that are not on the standard campus location. Buildings on Off Site are numbered 800 thru 899.

Buildings that UNM leases are numbered 1000-1999.

Please note that there are exceptions/inconsistencies in building numbering due to history and the growth of the campus.